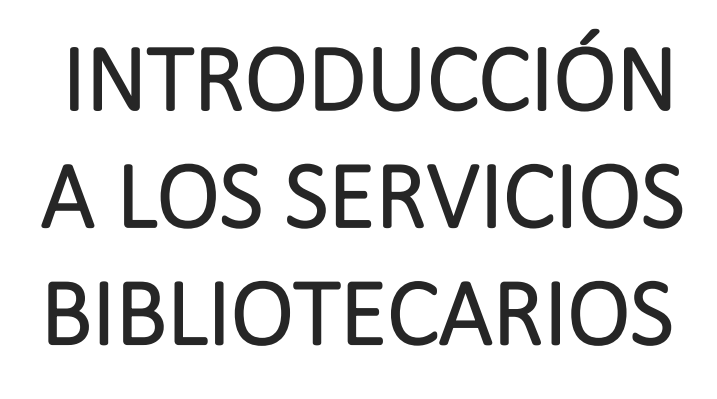

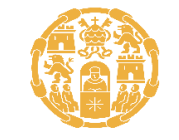

Universidad Pontificia de Salamanca

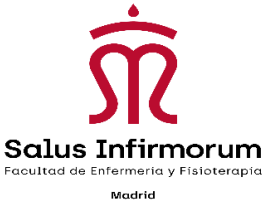

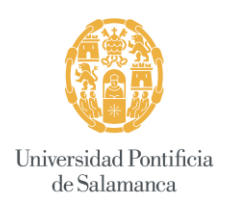

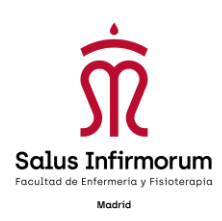

# 1. HORARIO Y CONTACTO DE LA BIBLIOTECA

| • | Horario habitual: | L-J 10:00h-18:00h |
|---|-------------------|-------------------|
|   |                   | V 10:00h-14:00h   |

Contacto: Tamara Gutiérrez Oliver Dirección: C/ Gaztambide, 12 28015 Madrid Teléfono: 910 053 661

Email: **biblioteca.sal@upsa.es** 

# 2. ORGANIZACIÓN DE LA BIBLIOTECA

La colección está formada por más de 3000 volúmenes (libros y publicaciones periódicas), alrededor de 3000 artículos de revistas vaciados y aproximadamente 500 Trabajos Fin de Grado.

También tenemos acceso remoto a las Bases de Datos de la UPSA.

### • <u>LIBROS</u>:

Están ordenados por áreas del conocimiento, siguiendo los criterios de la CDU (Clasificación Decimal Universal). Es un sistema numérico en el que cada cifra corresponde a un área del conocimiento:

- 0. Generalidades.
- 1. Filosofía. Psicología.
- 2. Religión. Teología.
- 3. Ciencias Sociales. Estadística. Política.
- 4. Vacío.
- 5. Matemáticas. Ciencias naturales.
- 6. Ciencias aplicadas. Medicina. Tecnología.
- 7. Bellas Artes. Juegos.
- 8. Lenguaje. Lingüística. Literatura.
- 9. Geografía. Biografías. Historia

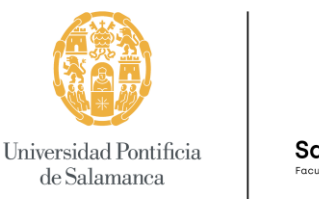

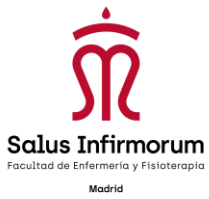

Para facilitar la localización de los documentos, cada libro tiene una etiqueta, llamada **"tejuelo"**, que está compuesto por el número de la CDU que le corresponda y las tres primeras letras del primer apellido del autor en mayúsculas. (Si no tuviera autor o hubiese más de tres autores se pondrían las tres primeras letras del título en mayúscula). Ej.:

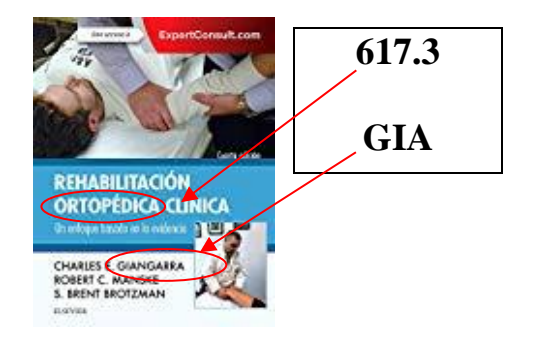

- <u>*REVISTAS*</u>: Se pueden consultar en sala (no se prestan)
- <u>ARTÍCULOS DE REVISTAS VACIADOS EN EL CATÁLOGO</u>: algunos tienen acceso a texto completo online y el resto los tenemos físicamente en la biblioteca y se pueden escanear
- <u>*TRABAJOS FIN DE GRADO:*</u> solamente se pueden consultar en sala, no se prestan

# 3. SERVICIO DE PRÉSTAMO BIBLIOTECARIO

Se prestan **2 obras** durante **15 días**, **renovables** hasta **4 veces**, siempre y cuando no las haya solicitado otro usuario. (para este servicio es necesario presentar el carnet universitario o el NIA).

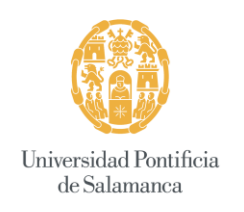

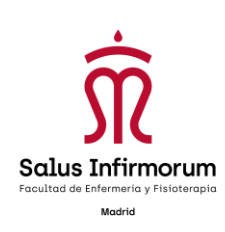

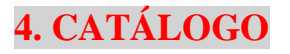

## 4.1 Acceso al catálogo:

www.saluscampusdemadrid.com. Facultad-Biblioteca-Búsqueda en el catálogo :

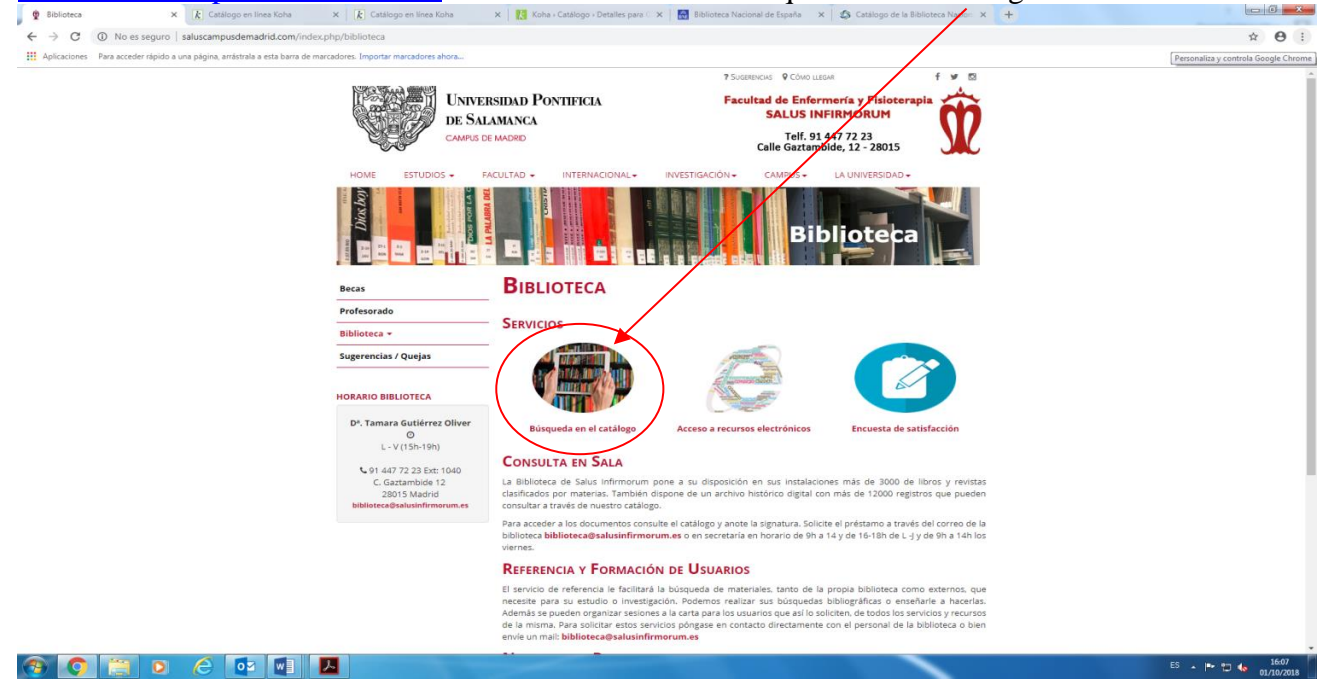

### 4.2 Utilización del catálogo:

### 1. <u>BÚSQUEDA GENERAL:</u>

Es la más sencilla y permite localizar documentos que contengan los términos de búsqueda en cualquiera de los campos de registro (título, autor, tema, ISBN, series, signatura)

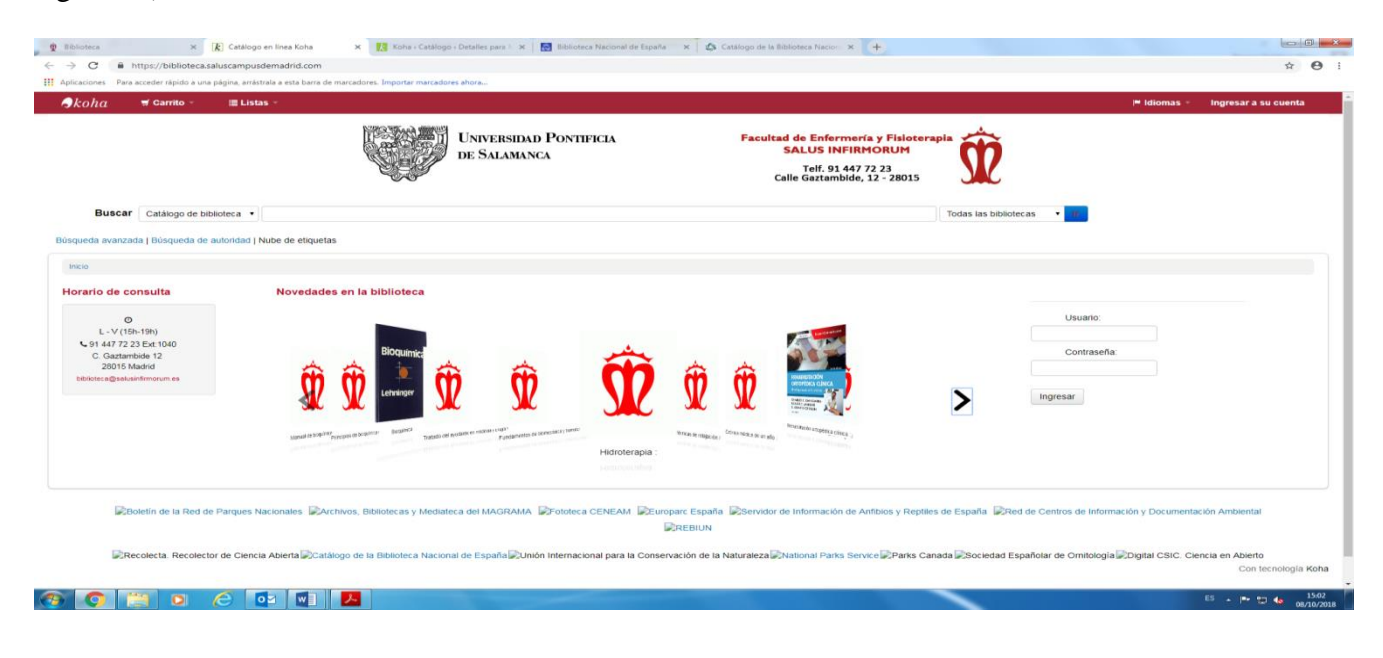

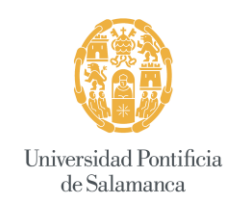

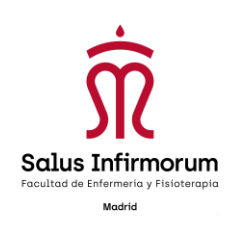

#### Ejemplo:

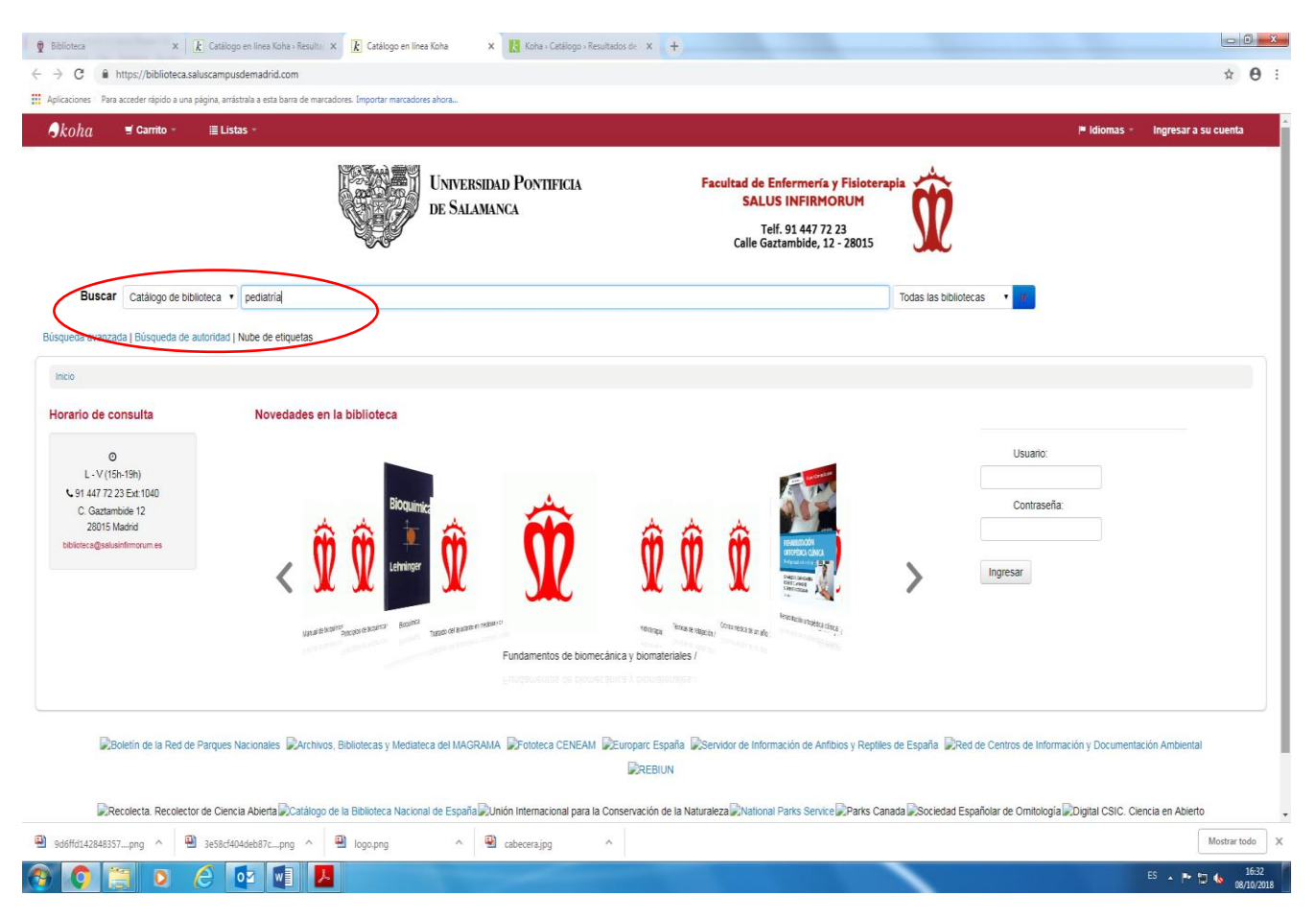

### Visualización de resultados:

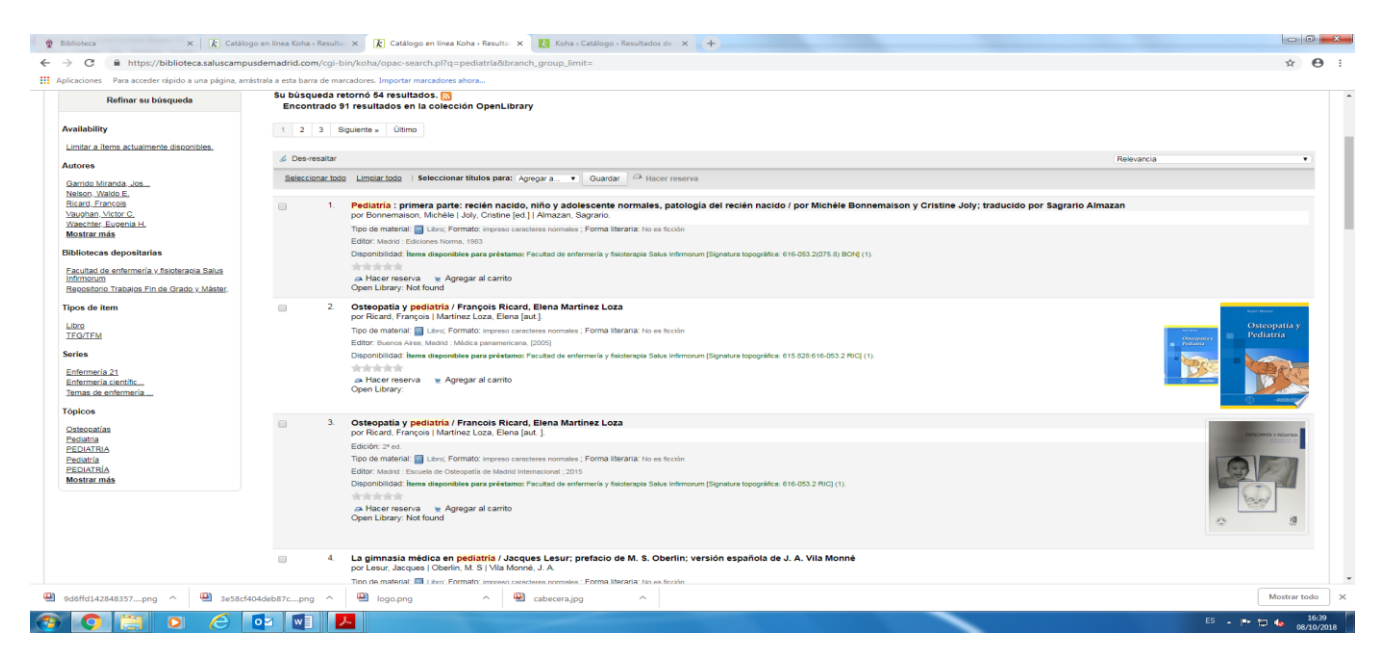

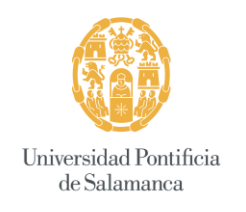

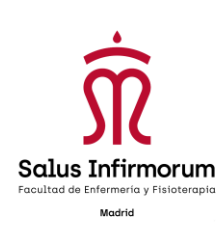

# 2. <u>BÚSQUEDA BÁSICA:</u>

Este tipo de búsqueda cuenta con una limitación, los términos de búsqueda tienen que ser exactos. Se tienen que introducir siempre los términos iniciales de cada campo, no recuperará documentos que contenga ese término en otro lugar del campo.

| oha                                                                                                    | ana be nan cabures, angor an non-cabures anorau.                                                                                        |                                                                                                    | ldiomas - Ingresar a su cuenta Historial de búsqueda |
|----------------------------------------------------------------------------------------------------|----------------------------------------------------------------------------------------------------|----------------------------------------------------------------------------------------------------|------------------------------------------------------|
|                                                                                                    | Universidad Pontificia<br>de Salamanca                                                                                                  | Facultad de Enfermenía y Fisioterapia<br>SALUS INFIRMORUM<br>Telf. 91 447 72 23<br>Calle Gaztambide, 12 - 28015 |                                                      |
| Buscar Catálogo de biblioteca •<br>Catálogo de biblioteca •<br>da avanzad<br>Autor Nube de etic<br>Tema<br>58N<br>Series<br>Signatura                                                                                                    | quetas                                                                                                    | Todas las bit                                                                                                   | kotecas •                                            |
| Info Seconsulta     Novem     O     O | Iades en la biblioteca                                                                                                    | ÎÎ Î Î Î                                                                                                    | Usuario:<br>Contraseña:<br>Ingresar                  |
|                                                                                                    | una el senter en en el en el en el en el en el en el en el en el en el en el en el en el en el en el en el en e<br>Tratado del ayudante | en medicina y crugia /                                                                                          |                                                      |
|                                                                                                    |                                                                                                    |                                                                                                    |                                                      |

### Criterios de búsqueda:

<u>Título</u>: recupera los documentos por su título. <u>Autor</u>: localiza por el autor de los documentos, ya sea responsable principal o secundario (traductor, colaborador, editor, etc.) <u>Tema o Materia</u>: localiza los documentos por su tema o materia.

### Ejemplo:

| oha 🖷 Carrito -                                                                                                    | i Listas -                    |   |                                        |                         |                                                                                    |                          | P Idio         | mas - Ingresar a su              | cuenta : Historial de bi | isqueda 💌 |
|----------------------------------------------------------------------------------------------------|-------------------------------|---|----------------------------------------|-------------------------|------------------------------------------------------------------------------------|--------------------------|----------------|----------------------------------|--------------------------|-----------|
|                                                                                                    |                               |   | Universidad Pontificia<br>de Salamanca | Facultad<br>S<br>Cal    | de Enfermería y Fi<br>ALUS INFIRMORU<br>Telf. 91 447 72 23<br>e Gaztambide, 12 - 2 | sioterapia<br>JM<br>8015 | Ŕ              |                                  |                          |           |
| Buscar Autor                                                                                                    | Barral, Jean-Pierre           | ~ |                                        |                         |                                                                                    | Todas                    | las biblioteca | 15 •                             |                          |           |
| ieda avanzada   Búsqueda de                                                                                                    | autoridad   Nube de etiquetas |   |                                        |                         |                                                                                    |                          |                |                                  |                          |           |
|                                                                                                    |                               |   |                                        |                         |                                                                                    |                          |                |                                  |                          |           |
| L - V (15h-19h)     L - V (15h-19h)     G 1447 72 23 Ext:1040     C. Gaztambide 12     28015 Madrid     Z8015 Madrid     bitotece@sak.sinfilmatum es | <                             |   | Bioquímica                             | Date of your excellence | Encourse analysis pointered<br>torque                                              | Den sans de un ele       | 2              | Usuano<br>Contraseña<br>Ingresar |                          |           |
|                                                                                                    |                               |   |                                        |                         |                                                                                    |                          |                |                                  |                          |           |

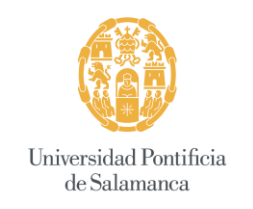

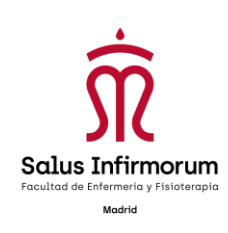

### Visualización de resultados:

| aciones Para acceder rápido a una págin                                                                                                    | anistrala a esta bana de marcadores. Importar marcadores ahora                                                                                                    |            |
|----------------------------------------------------------------------------------------------------|----------------------------------------------------------------------------------------------------|------------|
| Buscar Autor                                                                                                    | Barrat, Jean-Pierre     Todas las bibliotecas                                                                                                    |            |
| ueda avanzada   Búsqueda de autori                                                                                                    | ad   Nube de eliquetas                                                                                                    |            |
| cio Resultados de búsqueda para 'au w                                                                                                    | r. Barral, Jean-Pierre'                                                                                                    |            |
| Refinar su búsqueda                                                                                                    | Su búsqueda retornó 3 resultados. 🎦<br>Encontrado 22 resultados en la colección OpenLibrary                                                                                                    |            |
| ailability                                                                                                    | & Devrenator                                                                                                    | Relevancia |
| nitar a items actualmente disponibles.                                                                                                    | Seleccionar todo Limpiar todo   Seleccionar titulos para: Agregar a • Guardar   <sup>CA</sup> Hacer reserve                                                                                                    |            |
| ores<br>una Jaan-Parta<br>sinar Jaan<br>sinar Jana<br>sinar Jana<br>sinara di antenneta y fasterasa Batu<br>fondan<br>so de Rem<br>ap<br>sicos<br>sicos<br>sicos<br>sicos | A Manipulaciones viscentes 1 / Jean-Pierre Barral, Pierre Barral, Pierre Mercler     po Earnal, Jean-Pierre Javara, Pierre Barral, Pierre Barral, Pierre Mercler     Editor: beside:      Editor: beside:      Editor:      Editor:      Editor:      Editor:      Editor:      Editor:      Editor:      Editor:      Editor:      Editor:      Editor:      Editor:      Editor:      Editor:      Editor:      Editor:      Editor:      Editor:      Editor:      Editor: |            |
|                                                                                                    | A Manipulaciones viscorales 2: diagnóstico diferencial médico y manual de los órganos abdomínales / Jean-Pierre Barral     po Bruttar Jean-Pierre     Barral     Edoto: z*ec     Top de matera      Les: Formatio Impress Introdues romales; Forma Iteraria: No es Ruide     Edot: Device     Deportubilizat: Iteras desundes para présimen Facultad de anterners y finidença Salas infimorum (Signetura topogafica: 415.028.644] (1)     *********************************                                                                                                    |            |

#### 3. <u>BÚSQUEDA AVANZADA:</u>

Este tipo de búsqueda se utiliza para limitar la búsqueda y localizar lo que se necesite con más precisión.

#### Metodología de búsquedas:

- Se pueden realizar búsquedas en un único campo o en varios a la vez.
- Los términos se introducen de cualquier forma (mayúsculas, minúsculas, con acentos).
- Se pueden utilizar los siguientes operadores para unir distintos términos de búsqueda:

Y (los términos unidos con este operador están en el mismo documento).

O (uno de los términos, el otro o ambos están en el mismo documento).

- NO (El primer término está en el documento, pero no el segundo).
- Se pueden utilizar truncamientos:

\* sustituye una cadena de caracteres: biolog\* (biología, biology...) (puedes recuperar por ejemplo libros de la materia de biología en español e inglés)

La pantalla que aparece al pinchar en búsqueda avanzada es la siguiente:

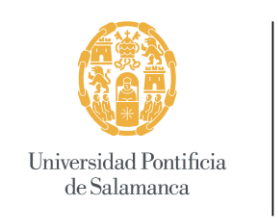

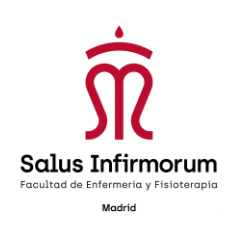

| atálogo en línea Koha - Búsque 🛛 🔀 Koha - Catálogo - Detalles pa                         | ara Li X (+)       | with a provinsi start over the strength of the local start of the start of the star |                       |            |
|------------------------------------------------------------------------------------------|--------------------|----------------------------------------------------------------------------------------------------|-----------------------|------------|
| C  Biblioteca.saluscampusdemadrid.com/cgi-bin/k                                          | oha/opac-search.pl |                                                                                                    |                       | ☆          |
| licaciones                                                                               |                    |                                                                                                    |                       |            |
|                                                                                          |                    |                                                                                                    |                       |            |
| queda avanzada   Búsqueda de autoridad   Nube de etiqueta                                | 5                  |                                                                                                    |                       |            |
| niclo > Búsqueda avanzada                                                                |                    |                                                                                                    |                       |            |
|                                                                                          |                    |                                                                                                    |                       |            |
|                                                                                          |                    |                                                                                                    |                       |            |
| Palabra clave                                                                            |                    |                                                                                                    |                       |            |
| y Palabra clave •                                                                        |                    |                                                                                                    |                       |            |
| y Palabra clave                                                                          |                    |                                                                                                    |                       |            |
|                                                                                          |                    | Burner Luke and and Luce béauset                                                                                                    |                       |            |
|                                                                                          |                    | Buscar Mas opciones Nueva busqueda                                                                                                    |                       |            |
| Tipo de item                                                                             |                    |                                                                                                    |                       |            |
|                                                                                          |                    |                                                                                                    |                       |            |
|                                                                                          | -                  |                                                                                                    |                       |            |
| Artículo de revista                                                                      | Fondo antiguo      | 🔲 🚺 Libro                                                                                                    | Publicación periódica |            |
|                                                                                          |                    |                                                                                                    |                       |            |
| IFG/IFM                                                                                  |                    |                                                                                                    |                       |            |
|                                                                                          |                    |                                                                                                    |                       |            |
|                                                                                          |                    |                                                                                                    |                       |            |
| Rango de fechas:                                                                         | Idioma:            | Biblioteca:                                                                                                    | Ordenar por:          |            |
|                                                                                          | Sin límite 🔹       | Todas las bibliotecas 🔹                                                                                                    | Relevancia            |            |
| or ejemplo: 1999-2001. También puede usar                                                |                    | Sólo ítems disponibles para préstam                                                                                                    | 10                    |            |
| 1987" para todo lo publicado en y antes de<br>987, o "2008-" para todo lo publicado en y |                    | o referencia                                                                                                    |                       |            |
| espués de 2008.                                                                          |                    |                                                                                                    |                       |            |
|                                                                                          |                    | Buscar Más opciones Nueva búsqueda                                                                                                    |                       |            |
|                                                                                          |                    |                                                                                                    |                       |            |
|                                                                                          |                    |                                                                                                    |                       |            |
|                                                                                          |                    |                                                                                                    | E5                    | * 🖾 🍫 20/0 |

*Si por ejemplo* el libro que quieres encontrar debe tener las palabras "tratado" **Y**"osteopatía" en el título, habría que pinchar en "más opciones" y buscarlo de la siguiente manera:

| 🔥 Catálogo en línea Koha » Búsque: 🗙 🔣 Koha » Catálogo » Detalles para 🗄 🗙                        | +                                       | to be a base in strengther and their               |                       | - C ×      |
|---------------------------------------------------------------------------------------------------|-----------------------------------------|----------------------------------------------------|-----------------------|------------|
| ← → C 🔒 biblioteca.saluscampusdemadrid.com/cgi-bin/koha/op                                        | ac-search.pl?expanded_options=1         |                                                    |                       | ☆ 🛎 🗄      |
| # Aplicaciones                                                                                    |                                         |                                                    |                       |            |
| Búsqueda avanzada   Búsqueda de autoridad   Nube de eliquetas                                     | DE SALAMANCA                            | Telf. 91 447 72 23<br>Calle Gaztambide, 12 - 28015 | <b>W</b>              |            |
| Inicio > Búsqueda avanzada                                                                        |                                         |                                                    |                       |            |
|                                                                                                   |                                         |                                                    |                       |            |
| Titulo • Tratado                                                                                  |                                         |                                                    |                       |            |
| y Titulo                                                                                          | Osteopatia [+] [-]                      |                                                    |                       |            |
| y   Palabra clave                                                                                 | ▼ [+][-]                                |                                                    |                       |            |
|                                                                                                   | Buerar Manae optione                    | Nueva húszulada                                    |                       |            |
|                                                                                                   | Buscal Wends optioner                   | Nueva busqueua                                     |                       |            |
| Tipo de item                                                                                      |                                         |                                                    |                       |            |
|                                                                                                   |                                         |                                                    |                       |            |
| Artículo de revista                                                                               | Fondo antiguo                           | Libro                                              | Publicación periódica |            |
|                                                                                                   | - · · · · · · · · · · · · · · · · · · · | *                                                  | - Vallin              |            |
| TFG/TFM                                                                                           |                                         |                                                    |                       |            |
|                                                                                                   |                                         |                                                    |                       |            |
|                                                                                                   |                                         |                                                    |                       |            |
| Rango de fechas:                                                                                  | ldioma:                                 | Biblioteca:                                        | Ordenar por:          |            |
|                                                                                                   | Sin limite •                            | Todas las bibliotecas 🔹                            | Relevancia            |            |
| Por ejemplo: 1999-2001. También puede usar                                                        |                                         | Sólo ítems disponibles para préstamo               |                       |            |
| 1987, o 2008-" para todo lo publicado en y antes de<br>1987, o 2008-" para todo lo publicado en y |                                         | o referencia                                       |                       |            |
| despues de 2008.                                                                                  |                                         |                                                    |                       |            |
|                                                                                                   | _                                       | _                                                  |                       | 15.56      |
| 🞯 📄 🍳 😂 💟 🗠 📕                                                                                     |                                         |                                                    | ES 🔺 🃭                | 20/09/2019 |

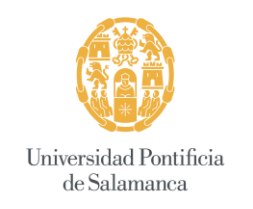

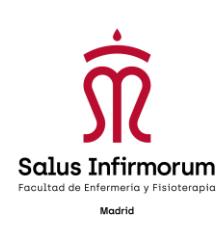

### Visualización de resultados:

| C  https://biblioteca.saluscal<br>aciones Para acceder rápido a una página | usdemadrid.com/cgi-bin/koha/opac-search.pl?idx=ti&q=<br>rástrala a esta barra de marcadores. Importar marcadores ahora | =Tratado&op=and&idx=ti&q=Osteopatia&op=and&idx=kw&do=Buscar&limit=mc-itype%2Cphr%3ALIBRO&ont_by=relevance           | sēdimit= 🕸 🤄                                                                                                    |
|----------------------------------------------------------------------------|----------------------------------------------------------------------------------------------------|----------------------------------------------------------------------------------------------------|----------------------------------------------------------------------------------------------------|
| cio Resultados de búsqueda para 'ti,wrdi                                   | atado and ti,wrdl: Osteopatía' con limite(s): 'mc-itype,phr:LIBRO'                                                     |                                                                                                    |                                                                                                    |
| Refinar su búsqueda                                                        | Su búsqueda retornó 9 resultados. 🚮<br>Encontrado 1 resultados en la colección Ope                                     | enLibrary                                                                                                    |                                                                                                    |
| allability                                                                 | Regresar a la última búsqueda avanzada                                                                                 |                                                                                                    |                                                                                                    |
| andonny                                                                    | 🖉 Des-resaltar                                                                                                    |                                                                                                    | Relevancia                                                                                                    |
| nitar a items actualmente disponibles.<br>tores                            | Seleccionar todo Limpiar todo   Seleccionar titulos                                                                    | s para: Agregar a 🔹 Guardar 🥬 Hacer reserva                                                                         |                                                                                                    |
| nazân Gines<br>ard François                                                | <ol> <li>Tratado de osteopatia cra<br/>por Ricard, François.</li> </ol>                                                | raneal : articulación temporomandibular / François Ricard                                                           | Teaming and the second                                                                                                    |
| ille, Jean-Luc,<br>illé, Jean-Luc,                                         | Edición: 2ª ed.<br>Tipo de material: 🔛 Libro; Fon                                                                      | mato: impreso caracteres nomeles ; Forma literaria: No es fisción                                                   | And the second second s |
| liotecas depositarias                                                      | Editor: Buenos Aires, Madrid: Mé                                                                                       | édica Panamericana, 2005                                                                                            |                                                                                                    |
| cultad de enfermería y fisioterapia Salus<br>irmorum                       | Disponibilidad: Items disponibilidad                                                                                   | les para préstamo: Pacutad de enfermenia y fisioterapia Satus infirmorum (Signatura topográfica: 615.628 RIC) (1).  |                                                                                                    |
| os de item                                                                 | Agre Open Library:                                                                                                    | egar al carrito                                                                                                    |                                                                                                    |
| 10                                                                         | 2. Tratado de osteopatía / F     por Ricard, Francois I Salle -                                                        | François Ricard, Jean-Luc Salle; traducción Gines Almazan<br>Jean-Juc Jaul I Almazán Gines Itrad I                  |                                                                                                    |
| nes                                                                        | Tipo de material: 🔄 Libro; Fon                                                                                         | rmato: impreso caracteres normales ; Forma literaria: No es ficción                                                 | TRATADO DE DETRUPATIA                                                                                                    |
| plección de Medicin                                                        | Editor: Madrid - Mandala edicione                                                                                      | ies, D.L. 1991                                                                                                    |                                                                                                    |
| picos                                                                      | Disponibilidad items disponible                                                                                        | les para préstamo: Facultad de enfermenia y fisiolerapia Sakus infirmorum (Signatura topográfica: 615.826 RtC) (1). | 0.80                                                                                                    |
| àneo                                                                       |                                                                                                    | nar a comin                                                                                                    |                                                                                                    |
| sloteraola<br>edicina interna<br>teopatia<br>teopatias                     | Open Library: Not found                                                                                                |                                                                                                    | atroarra                                                                                                    |
|                                                                            | <ul> <li>3. Tratado de osteopatia / F<br/>por Ricard Francois I Salle.</li> </ul>                                      | François Ricard, Jean-Luc Salle                                                                                     | And the second                                                                                                    |
|                                                                            | Edición: 3ª ed.                                                                                                    | under son function                                                                                                  | Tratado de                                                                                                    |
|                                                                            | Tipo de material: 🔤 Libro; Fon                                                                                         | mato: impreso caracteres normales ; Forma literaria: No es fisción                                                  | Titudo de Conceptiona                                                                                                    |
|                                                                            | Editor: Madrid : Médica panament                                                                                       | ricana, (2007)                                                                                                    |                                                                                                    |
|                                                                            | Disponibilidad, items disponible                                                                                       | les para préstamo: Facultad de enfermenia y fisioterapia Salus Infirmorum (Signatura topográfica: 615.828 RIC) (1). |                                                                                                    |
|                                                                            | Agre Open Library:                                                                                                    | egar al carrito                                                                                                    | 0 mm                                                                                                    |
|                                                                            | 4. Tratado de osteopatia vis<br>por Ricard, François.                                                                  | sceral y medicina interna : Tomo I: Sistema cardiorrespiratorio / François Ricard                                   | The second                                                                                                    |

*Otro ejemplo*, si el libro que quieres encontrar debe tener las palabras "osteopatía" pero **NO** "tratado" en el título, habría que buscarlo de la siguiente manera:

|        | Catál                          | ilogo en línea Koha - Búsquec 🗙                                                                                                    | 🔀 Koha - Catálogo - Detalles para 🗉 🗙             | +                                                |                                           | to be a basis in second weat                                                                                      |   |                            |              | - 0      | ×   |
|--------|--------------------------------|----------------------------------------------------------------------------------------------------|---------------------------------------------------|--------------------------------------------------|-------------------------------------------|----------------------------------------------------------------------------------------------------|---|----------------------------|--------------|----------|-----|
| _<br>← | $\rightarrow$                  | C 🔒 biblioteca.saluso                                                                                                    | ampusdemadrid.com/cgi-bin/koha/oj                 | pac-search.pl?expanded_options=1                 |                                           |                                                                                                    |   |                            |              | <u>م</u> | 1   |
|        | Aplica                         | aciones                                                                                                    |                                                   |                                                  |                                           |                                                                                                    |   |                            |              |          |     |
|        | Búsqu                          | ueda avanzada   Búsqueda d                                                                                                    | de autoridad   Nube de etiquetas                  |                                                  |                                           |                                                                                                    |   |                            |              |          | ^   |
|        | T<br>T<br>Y                    | itulo<br>o<br>ripo de item                                                                                                    | osteopatia     valabra clave     Palabra clave    |                                                  | [+][-]<br>[+][-]<br>Buscar Menos opcionet | Nueva búsqueda                                                                                                    |   | Publicación periódica      |              |          |     |
|        | Por<br>"-11<br>198<br>des<br>C | Rango de fechas:<br>rejempio: 1999-2001 Tamb<br>907 para todo lo publicado.<br>7. o 2006: para todo lo pub-<br>spués de 2008.<br>cualquier audiencia | IEN Duede usar<br>en y antes de<br>biblicado en y | tdioma:<br>Sin limite •<br>Cualquier contenido • | ]                                         | Biblioteca:<br>Todas las bibliotecas<br>Sólo items disponibles para préstamo<br>o réferencia<br>Cualquier formato | Ā | Ordenar por:<br>Relevancia | 52 • • • • • | 16:0     | 2   |
|        | 🦅 🛛                            |                                                                                                    |                                                   |                                                  |                                           |                                                                                                    |   |                            |              | 20/09/2  | 019 |

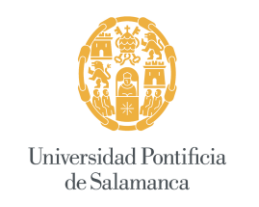

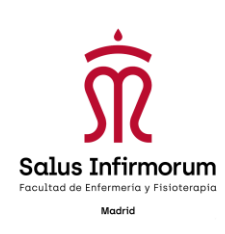

#### Visualización de resultados:

| Idea da balancia Bubble da da da da da da da da da da da da da                                                                                                    | icaciones Para acceder rápido a una página, a | riástala a esta barra de marcadores. Importar marcadores ahora                                                                                                    |                                                                                                    |                                           |
|----------------------------------------------------------------------------------------------------|-----------------------------------------------|----------------------------------------------------------------------------------------------------|----------------------------------------------------------------------------------------------------|-------------------------------------------|
| Audia priso       Rate and butterate dia seconda         United as a labelia priso       Rate al babelia priso       Rate al babelia priso       Rate al babelia priso         Vision dia priso       Rate al babelia priso       Rate al babelia priso       Rate al babelia priso       Rate al babelia priso         Vision dia priso       Rate al babelia priso       Rate al babelia priso       Rate al babelia       Rate al babelia       Rate al babbelia       Rate al babelia <th>Refinar su búsqueda</th> <th>Su busqueda retorno 4 resultados.<br/>Encontrado 1 resultados en la colección OpenLibrary</th> <th></th> <th></th>                                                                                                    | Refinar su búsqueda                           | Su busqueda retorno 4 resultados.<br>Encontrado 1 resultados en la colección OpenLibrary                                                                                                    |                                                                                                    |                                           |
| An units 1. Alters 4. Alters 4. A                                                                                                    |                                               | Regresar a la última búsqueda avanzada                                                                                                    |                                                                                                    |                                           |
| India: A laterative de selections:   India: A laterative de selections:   Indi: A later                                                                                                    | anability                                     |                                                                                                    | Relevancia                                                                                                    | •                                         |
| <ul> <li>a Dispection, National dispection, National dispection, Nat</li></ul>                                                                                                    | itores                                        | Seleccionar todo Limpiar todo   Seleccionar títulos para: Agrogar a • Guardar 🧀 Hacer reserva                                                                                                    |                                                                                                    |                                           |
| attinet. Jean Jean Jean Jean Jean Jean Jean Jean                                                                                                    | n Parsons y Nichol<br>artínez Loza, Elena     | 1. Osteopatis. Modelos de clagnóstico, tratamiento y práctica por John Parsony, Nicholas Marcer.                                                                                                    |                                                                                                    |                                           |
| call       Different Harrison       Different Harrison         biolocs       Different Harrison       Different Harrison         cold       Different Harrison       Different Harrison         cold       Different Harrison       Different Harrison         cold       Different Harrison       Different Harrison         cold       Different Harrison       Different Harrison         cold       Different Harrison       Different Harrison       Different Harrison         cold       Different Harrison       Different Harrison       Different Harrison       Different Harrison         cold       Different Harrison       Different Harrison       Different Harr                                                                                                    | artínez Loza, Elena                           | Tipo de material: I Libro; Formato: Impreso; Forma literaria: No es ficción                                                                                                    |                                                                                                    |                                           |
| Notices and sponsibility in the sponsibility in the sponsibilit                                                                                                    | icard. Francois                               | Editor Elevier                                                                                                    |                                                                                                    |                                           |
| Rubbic de contention y la de la contention y la de la contentio                                                                                                    | bliotecas depositarias                        | Disponicitato: tiems disponitoes para prestamol Pacultad de entermería y fisioterapia balus infirmorum (bignatura topogranda: K - 4) (1).                                                                                                    |                                                                                                    |                                           |
| Implicit                2.             Contenging a prediction / francos floard, flean Marinez Loca             on a flean             so a flean             so a flean             so a flean             so a flean             so a flean             so a flean             so a flean             so a flean             so             contenging             so             contenging             so             contenging             contenging             con                                                                                                    | cultad de enfermería y fisioterapia Salus     | A Hacer reserva 👘 Agregar al carrito                                                                                                    |                                                                                                    |                                           |
| so da farma<br>so da farma<br>so | imerum                                        | 2. Osteopatia y pediatria / François Ricard, Elena Martínez Loza                                                                                                    |                                                                                                    | _                                         |
| GL       To do finalization (dee, Formatic income and entry notionality) (Equation income and entry notionality) (Equation income and entry noted entry income and entry notionality) (Equation income and entry income and entry income and                                                                                                    | os de item                                    | por Ricard, François   Martínez Loza, Elena (aut.)                                                                                                    | 10,000                                                                                                    |                                           |
| kota       Disposibilization in subgrades page particulars (page particular (page particular) (page particular) (page partiutar) (page partiutar) (page particular) (page particular) (page                                                                                                    | 10                                            | Tipo de material: Mico: Formato: impreso carricteres normales ; Forma literaria: No es fisción<br>Editor: Duneso Añes Afendia Indefia e negeneral care; 72010                                                                                                |                                                                                                    |                                           |
| Seaschild       Apgregati a carito       Apgregati a carito         Open Lubrary       Apgregati a carito       Implementaria         Open Lubrary       Implementaria       Appregati a carito         Open Lubrary       Implementaria       Implementaria         Implementaria       Implementaria       Implementaria         Implementaria       Implementaria       Implementaria         Implementaria       Implementaria       Implementaria       Implementaria         Implementaria       Implementaria       Implementaria       Implementaria       Implementaria         Implementaria       Implementaria                                                                                                    | picos                                         | Disponibilidad: Items disponibles para préstamo: Focultod de enfermeria y fisioterapia Salus infirmorum (Signatura topográfica: 615.828 616-053.2 RIC) (1).                                                                                                  |                                                                                                    | 1. A. A. A. A. A. A. A. A. A. A. A. A. A. |
| attempting          A Program is anno         Operating a control         Operating a control         Operating a contro                                                                                                    | sioterapia                                    | a se de de de                                                                                                    |                                                                                                    | 182.5                                     |
| addated and a set of the set of the set of t                                                                                                    | iteopatia                                     | All Hacer reserve a Magregar al carrito<br>Open Library:                                                                                                    |                                                                                                    | 0                                         |
| <ul> <li>characterization de la contragation y indicator. Elsen Mattinez Losa por Record. Francos in Mattinez Losa Caso por Record. Mattinez Losa Caso por Record. Mattinez Losa Caso por Record. Mattinez Losa Caso por Record. Mattinez Losa Caso por Record. Elsen Mattinez Losa Caso por Record. Mattinez Losa Caso por Record. Elsen Mattinez Losa Caso por Record. Elsen Mattinez Losa Losa Caso por Record. Elsen Mattinez Losa Losa Losa Caso por Record. Elsen Mattinez Losa Losa Losa Caso por Record. Elsen Mattinez Losa Losa Losa Caso por Record. Elsen Mattinez Losa Losa Losa Caso por Record. Elsen Mattinez Losa Losa Losa Losa Caso por Record. Elsen Mattinez Losa Losa Losa Caso por Record. Elsen Mattinez Losa Losa Losa Caso por Record. Elsen Mattinez Losa Losa Losa Caso por Record. Elsen Mattinez Losa Losa Losa Caso por Record. Elsen Mattinez Losa Losa Losa Caso por Record. Elsen Mattinez Losa Losa Losa Caso por Record. Elsen Mattinez Losa Losa Losa Caso por Record. Elsen Mattinez Losa Losa Losa Caso por Record. Elsen Mattinez Losa Losa Losa Caso por Record. Elsen Mattinez Losa Losa Losa Caso por Record. Elsen Mattinez Losa Losa Losa Caso por Re</li></ul>                                                                                                    | diatria                                       |                                                                                                    | 0                                                                                                    | -                                         |
| Por Recard, François J Martine Loze, Branda S. J. Economic repeats activities (Sensible Recard) in the Sensible Sensible Recard (Sensible Recard) in the Sensible Sensible Recard (Sensible Recard) in the Sensible Sensible Recard (Sensible Recard) in the Sensible Sensible Recard (Sensible Recard) in the Sensible Sensible Recard (Sensible Recard) in the Sensible Sensible Recard (Sensible Recard) in the Sensible Sensible Recard (Sensible Recard) in the Sensible Sensible Recard (Sensible Recard) in the Sensible Recard (Sensible Recard) in the Sensible Recard (Sensib                                                                                                    | diatria                                       | 3. Osteopatia y pediatria / Francois Ricard, Elena Martinez Loza                                                                                                    |                                                                                                    |                                           |
| Indición (****)       Ender instrutti I, Live, Formatic Imperio casactere normata; Forma Iterata: No es Social         Externa instrutti I, Live, Formatic Imperio casactere normata; Forma Iterata: No es Social       Ender instrutti I, Live, Formatic Imperio casactere normata; Forma Iterata: No es Social         Instruction I, Instrutti I, Live, Formatic Imperio casactere normata; Forma Iterata: No es Social       Ender instrutti I, Live, Formatic Imperio casactere normata; Forma Iterata: No es Social         Instruction I, Instrutti I, Instruction I, Instruction I, Instrettion I, Instruction I, Instrettion I, Ins                                                                                                    |                                               | por Ricard, François   Martínez Loza, Elena (aut. ).                                                                                                    | DIRECTORY                                                                                                    | V FEEDANSA                                |
| EXECUTE Control Leave 1 Francisco Contempora no losses (Francesco Contempora Section Contemporal Section Contemporal Section Contemporation Section Contemporation Section Contemporation Section Contemporation Section Contemporation Contemporation Contempor                                                                                                    |                                               | Edición: 2º ed.<br>Tipo de material: 🔤 Libro: Formato: inverso caracterias normalias : Forma literaria: No es Seción                                                                                                    |                                                                                                    | -                                         |
| Decombilidad: team dependese para préssioner Paradad de enterneries y Noderspace Baus infériourus Espogiafica: 616-003.2 PIO(1)     A Hoter reserva & Agregorial cambo     Open Librory     A Hoter reserva & Agregorial cambo     Open Librory     A Hoter reserva e la evidencia : evidencia : evidencia científica y bases de la osteopatía / François Ricard, Ántel Oliva Pascual Vaca     Por Ricard, François IPascual Vaca, Angel Oliva [aut]   Escuela de Osteopatía de Madiri III encoderationes ateliantes     Decombilitad: Escuela de Cambo      Decombilitad: evidencia : evidencia                                                                                                    |                                               | Editor: Madvid: Escuela de Chiegentía de Medrid Internecional (2015                                                                                                    |                                                                                                    | 27                                        |
| A Steepate based on Lawy Hot Found      Connections: We found the steepate of the steepate of the steepat                                                                                                    |                                               | Disponibilidad: Items disponibles para préstamo: Facultad de enfermería y fisioterapia Salus Infirmorum (Signatura topográfica: 616-053 2 RiC) (1).                                                                                                    | Contraction of the second second seco | 100                                       |
| A constructive services and a construction of the service of the service of                                                                                                    |                                               |                                                                                                    | Tour !                                                                                                    |                                           |
| Osteopatis basada en la evidencia : evidencia : e                                                                                                    |                                               | Open Library: Not found                                                                                                    | 2                                                                                                    | 1                                         |
| Outprint instance in a whitehold bitmitted by Different and Different instance in the Different instance in the Different instance in the Different instance instance ins                                                                                                    |                                               | 4 - Antonio based as la addesia i addesia i addesia i base de la advestita i Persete Riese Ástal Allas ResultiVes                                                                                                    |                                                                                                    |                                           |
| Topo de national de Leur, Fornado Leurono assesteran normania : Fornado Leurono de Santa de Leuro de Constancia de Leuro de Constancia de Constancia de Constancia de                                                                                                    |                                               | <ul> <li>Gatopate pascular na evidencia i evidencia i evidencia v paseti de la osteopatia / prancios ricara, Antel Oliva Pascula Vaca<br/>por Ricard, François Pascula Vaca. Angel Oliva jaulti   Escuela do Osteopatia de Matridi Internacional.</li> </ul> | Osteopatin havada                                                                                                    |                                           |
| Editor: Madrid : Medos Edición; Escuela de Ostecpatia de Madrid Internacional D L. 2017                                                                                                    |                                               | Tipo de material: y Libro; Formato: impreso carrecteres normales ; Forma literaria: No es ficción                                                                                                    | UN AND CONTRACTORS                                                                                                    | 1.44                                      |
|                                                                                                    |                                               | Editor: Madrid : Madoa Editión, Escueta de Osteopatía de Madrid Internacional D L. 2017                                                                                                    | The second second second second second second second second second second second second second second second s                                                                                                    | N                                         |

### 1. VISUALIZACIÓN COMPLETA DE UN REGISTRO:

Para visualizar de forma completa el documento que queramos ver hay que pinchar sobre el enlace del título y se mostrará la ficha completa: Formato de visualización (vista normal, vista MARC, vista ISBD)

| iones Para acce<br>Dhα ₹                 | er rigide a una pigina, antistula a esta barra de harcadores. Importa narcadores ahora                                                                                                    | diomas 🔹 Ingresar a su cuenta Historial de búsqueda |
|------------------------------------------|----------------------------------------------------------------------------------------------------|-----------------------------------------------------|
|                                          | UNIVERSIDAD PONTIFICIA<br>DE SALAMANCA<br>E SALAMANCA<br>DE SALAMANCA<br>E SALAMANCA<br>E SAL |                                                     |
| Buscar                                   | tálogo de biblioteca • Todas las biblio                                                                                                    | tecas 🔻 Ir                                          |
| da avanzada                              | úsqueda de autoridad   Nube de eliquetas                                                                                                    |                                                     |
| <ul> <li>Detailes para</li> </ul>        | Manipulaciones de los nervios pertiênicos /                                                                                                    |                                                     |
| (****** <b>(</b>                         | 🛿 Vista normal 🕅 Vista MARC 📾 Vista ISBD                                                                                                    | = Navegar resultados                                |
| nipulaciones<br>los nervios<br>ritéricos | Manipulaciones de los nervios periféricos / Jean-Pierre Barral, Alain Croibier                                                                                                    | « Previo Volver a resultados Siguiente »            |
| 1                                        | Por: Barral, Jean-Pierre 🔩                                                                                                    | E handala                                           |
| 1.1                                      | Colaborador(es): Croibier, Alain [aut.] 🔍.                                                                                                    |                                                     |
| V al                                     | Tipo de material: 🗧 Libro                                                                                                    | e Agregar a su carrito                              |
|                                          | Editor: Barcelona - Elsevier Masson, D.L. 2008                                                                                                    | Des-resaltar                                        |
| Andread States                           | Descripción X, 339 p. : l. col. ; 25 cm.                                                                                                    | Guardar registro 👻                                  |
| le los nervios<br>veriféricos            | ISBN 97944459-1925-8                                                                                                    | Más búsquedas 👻                                     |
| 1                                        | Intra (s), nature span 4 () Use optical 4 ()<br>Environment (s) and set of the set of the                                                                                                    | Compartir 🛐 🔚 🔛 📴 🎔 Twittear                        |
| in                                       | 해하게 하다 valoración media: 0.0 (0 votos)                                                                                                    |                                                     |
| in the                                   |                                                                                                    |                                                     |
| istencias (1)                            | Notas de título Comentarios ( 0 )                                                                                                    |                                                     |
| ipo de item                              | Ubicación actual   Colección   Colección   Copia número   Estado   Fecha de vencimiento                                                                                                    |                                                     |
| -                                        | Facultad de enfermería v feioterania Salus Infirmonim Non-fericio 615 828 BAB (Navenar estantería) 1 Disponible                                                                                                    |                                                     |

Aquí podemos ver el contenido del libro y verificar su <u>disponibilidad</u>. Si estamos interesados en él, anotamos la "<u>Signatura</u>" para localizar el ejemplar en la estantería o pedírselo a la persona responsable de la biblioteca.

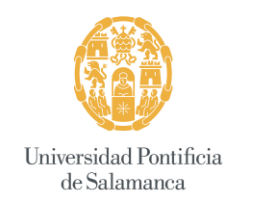

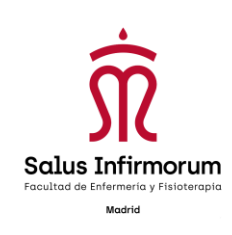

# 4. <u>INGRESAR A SU CUENTA:</u>

Introducir el nombre de usuario y contraseña y hacer clic en ingresar:

| oha ♥ Carrito - ■ E                                                                                              | Istas -                                             |                                   |                                                                                                    | • i                                                      | diomas - Ingresar a su cuenta |
|----------------------------------------------------------------------------------------------------|-----------------------------------------------------|-----------------------------------|----------------------------------------------------------------------------------------------------|----------------------------------------------------------|-------------------------------|
|                                                                                                    |                                                     | NVERSIDAD PONTIFICIA<br>Salamanca | Facultad de Enfermería y<br>SALUS INFIRMOF<br>Telf. 91 447 72 2:<br>Calle Gaztambide, 12 -                                                                                                    |                                                          |                               |
| Buscar Catálogo de biblioteca                                                                                    | •][                                                 |                                   |                                                                                                    | Toda las bibliotecas 🔹                                   |                               |
| eda avanzada   Büsqueda de autorida                                                                              | d   Nube de etiquetas                               |                                   |                                                                                                    |                                                          |                               |
| ario de consulta                                                                                                 | Novedades en la biblioteca                          |                                   |                                                                                                    |                                                          |                               |
| ©<br>L - V (15h-19h)<br>4 91 447 72 23 Ext 1040<br>C. Gaztambide 12<br>20015 Machid<br>Ritotec@salusinfimorum es | m m                                                 | m m                               |                                                                                                    | Usuario<br>Contraseña:                                   |                               |
|                                                                                                    | Mark States                                         |                                   | Name of the state of the state | Ingresar                                                 |                               |
|                                                                                                    |                                                     | Hidroterapia                      | And the second second sec                                                                                                    |                                                          |                               |
| Boletin de la Red de Parque                                                                                      | es Nacionales 🕅 Archivos, Bibliolecas y Medialeca d | el MAGRAMA DEtotoleca CENEAM DEur | oparc España Dervidor de Información de Anfibio                                                                                                    | s y Reptiles de España 🗟 Red de Centros de Información y | Documentación Ambiental       |

- Nombre de usuario: DNI (sin la letra) Ej.: 56987450
- <u>Contraseña</u>: **biblioteca**

El sistema le dará la bienvenido a su cuenta:

|                                                                                                    |                                                                                                    |                                                                         |                                               |                                     | and the second second sec |                              |                                                                        |                                                   |
|----------------------------------------------------------------------------------------------------|----------------------------------------------------------------------------------------------------|-------------------------------------------------------------------------|-----------------------------------------------|-------------------------------------|----------------------------------------------------------------------------------------------------|------------------------------|------------------------------------------------------------------------|---------------------------------------------------|
| C i https://biblioteca                                                                                                    | a.saluscampusdemadrid.com/cgi-bin/                                                                                                    | /koha/opac-user.pl                                                      |                                               |                                     |                                                                                                    |                              |                                                                        | 0.                                                |
| ciones Para acceder rápido a u                                                                                                    | una página, arrástrala a esta barra de marca                                                                                                    | dores. Importar marcadores ahora                                        |                                               |                                     |                                                                                                    |                              |                                                                        |                                                   |
| oha 📑 Carrito -                                                                                                    | Elistas -                                                                                                    |                                                                         |                                               |                                     | ٣                                                                                                    | Idiomas -                    | Ms Tamara Gutiérrez Oliver Historial de                                | e bûsqueda 🙁                                      |
|                                                                                                    |                                                                                                    | UNIVERSIDAD PONTIFIC<br>DE SALAMANCA                                    | ПА                                            | Facultad<br>S<br>Cal                | de Enfermería y Fis<br>ALUS INFIRMORUI<br>Telf. 91 447 72 23<br>le Gaztambide, 12 - 28                                                                                                    | ioterapia<br>M<br>015        |                                                                        |                                                   |
| Buscar Catálogo de t                                                                                                    | biblioteca •                                                                                                    |                                                                         |                                               |                                     |                                                                                                    | Todas las bit                | Niotecas • M                                                           |                                                   |
| eda avanzada   Búsqueda d                                                                                                    | de autoridad   Nube de etiquetas<br>Su resumen                                                                                                    |                                                                         |                                               |                                     |                                                                                                    |                              |                                                                        |                                                   |
| resumen                                                                                                    | Hola, Tamara                                                                                                    | Gutiérrez Oliver                                                        |                                               |                                     |                                                                                                    |                              |                                                                        |                                                   |
| multas                                                                                                    | Haga cuc aqui si us                                                                                                    | sted no es Ms Tamara Gutierrez Oliver                                   |                                               |                                     |                                                                                                    |                              |                                                                        |                                                   |
|                                                                                                    | Prestado (1)                                                                                                    |                                                                         |                                               |                                     |                                                                                                    |                              |                                                                        |                                                   |
| detalles personales                                                                                                    | Prestado (1)                                                                                                    |                                                                         |                                               |                                     |                                                                                                    |                              |                                                                        |                                                   |
| detalles personales<br>otiquetas                                                                                                    | Prestado (1)<br>1 Ejemplar(es                                                                                                    | s) prestado(s)                                                          |                                               |                                     |                                                                                                    | . Paratara                   | √ Renovar selecci                                                      | ionados 🐟 Renovar tod                             |
| detalles personales<br>etiquetas<br>bie su contraseña                                                                                                    | Prestado (1)<br>1 Ejemplar(es                                                                                                    | s) prestado(s)<br>Titulo                                                | Autor                                         | Devolución                          | n . Código de barras                                                                                                    | e Signatura                  | Renovar selecci     Renovar                                            | ionatios 🗞 Renovar tod<br>Multas                  |
| detalles personales<br>etiquetas<br>ibie su contraseña<br>istorial de búsqueda                                                                                                    | Prestado (1)<br>1 Ejemplar(es                                                                                                    | s) prestado(s)<br>Titulo<br>Manipulaciones de los nervios pertiêricos / | Autor Barral, Je                              | • Devolució<br>n-Pierre 09/12/2018  | n - Código de barras<br>3198                                                                                                    | Signatura     615.828 BAR    | v Renovar selecci Renovar Renovar (4 de 4 renovaciones restantes)      | ionados 4, Renovar tod<br>Multas<br>No            |
| detalles personales<br>etiquetas<br>bie su contraseña<br>viatorial de búsqueda<br>viatorial de lectura                                                                                                    | Prestado (1)<br>1 Ejemplar(es                                                                                                    | s) prestado(s)<br>Taulo<br>Manipulaciones de los nervios pertéricos /   | Autor Barral, Je                              | • Devolución<br>n-Pierre 09/12/2018 | n - Código de barras<br>3198                                                                                                    | • Signatura<br>615.626 BAR   | Renover     Renover     Renover     Renover     Renover                | ionados <o renovar="" tod<br="">Multas<br/>No</o> |
| detalles personales<br>eliquetas<br>bibe su contraseña<br>historial de búsqueda<br>ustorial de lectura<br>sugerencias de compra                                                                                                    | Prestado (1)<br>1 Ejemplartes                                                                                                    | s) prestado(s)<br>Taulo<br>Manipulaciones de los nervios pertiêricos /  | <ul> <li>Autor</li> <li>Barral, Je</li> </ul> | e Devolució<br>n-Pierre 09/12/2018  | n Código de barras<br>3198                                                                                                    | • Signatura<br>615.828 BAR   | Renovar selecci     Renovar (4 de 4 metovaciones restantes)            | ionados 🗞 Renovar tod<br>Multas<br>No             |
| detales personales<br>eliquetas<br>bio su contraseña<br>istorial de búsqueda<br>istorial de fectura<br>sugerencias de compra<br>Istas                                                                                                    | Prestado (1)<br>1 Ejemplar(es                                                                                                    | s) prestado(s)<br>Taulo<br>Manipulaciones de los nervios pertiêncos /   | • Autor<br>Barral, Je                         | e Devolució<br>n-Pierre 09/12/2018  | n A Código de barras<br>3198                                                                                                    | • Signatura<br>615.828 BAR   | Renovar select     Renovar (4 de 4 nero-vaciones restantes)            | ionatos % Renovar tod<br>Multas<br>No             |
| detales personales eleguetas<br>eleguetas<br>bie su contraseña<br>isatorial de búsqueda<br>isatorial de loctura<br>sugerencias de compra<br>listas<br>arío de consulta                                                                                                    | Prestado (1)<br>1 Ejemplartes                                                                                                    | s) prestado(s)<br>Titulo<br>Manipulaciones de los nervios pertificios / | • Autor<br>Barral, Je                         | • Devolució<br>n-Pierre 09/122018   | n Código de barras                                                                                                    | 9 Signatura<br>615.826 BAR   | Renover     Renover     Renover restantes)                             | ionatos 🐝 Renovar tod<br>Multas<br>No             |
| detales personales<br>etiquetas<br>bio su centraselfa<br>istorial de búlsqueda<br>sugerencias de compra<br>listas<br>artio de consulta                                                                                                    | Prestado (1) 1 Ejemplartes                                                                                                    | a) prestado(s)<br>TRulo<br>Manipulaciones de los nervios periféricos /  | <ul> <li>Autor</li> <li>Barral, Je</li> </ul> | Devolució     Pierre     09/12/2016 | a Código de barres<br>3198                                                                                                    | s e Signatura<br>615.828 BAR | Renovar states     Renovar (4 de 4 renovaciones restantes)             | Ionados 4º Renovar tod                            |
| detalles personales<br>eliquetas<br>be au contraseña<br>estorial de licitura<br>estorial de licitura<br>segerencias de compra<br>istas<br>rrío de consulta<br>L- V (16-16)<br>9 (447 122 25: 1000                                                                                                    | Prestado (1)<br>1 Ejemplartes<br>Finisciano de la complicación de la complicación de la compl | s) prestado(s)<br>Taulo<br>Manipulaciones de los nervios periféricos /  | Autor Barral, Je                              | Devolució     O9/12/2018            | n Código de barres<br>3198                                                                                                    | • Signatura<br>615.828 BAR   | Renovar setem     Renovar (4 de 4 renovaciones restantes)              | ionates % Renovariod<br>Muites<br>No              |
| detalles personales<br>recuetas<br>be su contraseña<br>istorial de bisqueda<br>istorial de locayanda<br>istorial de locayanda<br>suggrencias de compra<br>locas<br>ter de consulta<br>C de consulta<br>C de co | Prestado (1)<br>1 Ejemplartes<br>Final de la construcción de la construcción de la construcci | a) prestado(s)<br>Taulo<br>Manipulaciones de los nervios pertêricos /   | • Autor<br>Barrat, Je                         | Devolució     Perre     O9/12/2018  | n Código de barres<br>3198                                                                                                    | 615.828 BAR                  | Renovar interce     Renovar (4 de 4 menovaciones restantes)            | ionatos 4, Renovar tod<br>Multes<br>No            |
| detalles personales<br>recuetas<br>storal de bisqueda<br>storal de locqueda<br>storal de lectura<br>sogerencias de compra<br>letas<br>reco de consulta<br>D L - V(15h-15h)<br>91 447 223 5tr.1040<br>C - Qastantibles 12<br>20051 Maidel                                                                                                    | Prestado (1)<br>1 Ejemplartes<br>Filesouries<br>Renovar sele<br>Renovar todo                                                                                                    | s) prestado(s)<br>Titulo<br>Manipulaciones de los nervios pertêricos /  | • Autor<br>Barrat, Je                         | Devolució     Ol/12/2018            | n Código de barras                                                                                                    | 615 829 BAR                  | Renovar select     Renovar     Renovar (d de 4 renovaciones restantes) | No                                                |

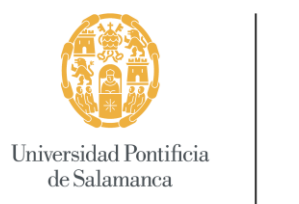

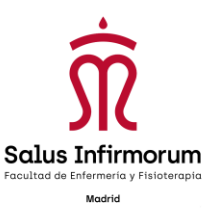

VISUALIZACIÓN DE LAS FUNCIONES DEL OPAC: estas opciones permiten realizar el seguimiento de tus actividades con la biblioteca:

• <u>Su resumen</u>: permite ver los libros que se tienen prestados, fecha de devolución, retrasos y reservas solicitadas.

|                                                                       |                           | U                                               |                                             |                     | Calle Gaztan | 1 447 72 23<br>1bide, 12 - 28015 | JIC               |                                     |
|-----------------------------------------------------------------------|---------------------------|-------------------------------------------------|---------------------------------------------|---------------------|--------------|----------------------------------|-------------------|-------------------------------------|
| Buscar Ca                                                             | tálogo de biblioteca 🔻    |                                                 |                                             |                     |              |                                  | Todas las bibliot | ecas 🔻 ir                           |
| ueda avanzada   B                                                     | úsqueda de autoridad   Nu | be de etiquetas                                 |                                             |                     |              |                                  |                   |                                     |
| cio > Tamara Gutierri                                                 | az Oliver > Su resumen    |                                                 |                                             |                     |              |                                  |                   |                                     |
| ı resumen                                                             |                           | Hola, Tamara Gutiér                             | rez Oliver                                  |                     |              |                                  |                   |                                     |
| is multas                                                             |                           | Haga clic aquí si usted no e                    | s Ms Tamara Gutiérrez Oliver                |                     |              |                                  |                   |                                     |
|                                                                       |                           | Prestado (1) Reser                              | vas (1)                                     |                     |              |                                  |                   |                                     |
| is detailes personale                                                 | ··s                       | 1 Fiemplar(es) presta                           |                                             |                     |              |                                  |                   | . Renovar                           |
| is etiquetas                                                          | <b>\</b>                  |                                                 | Título                                      | Autor               | Devolución 🔺 | Código de barras                 | e Signatura e     | Renovar                             |
| mbie su contraseña<br>i historial de búsque<br>i historial de lectura | da                        |                                                 | Manipulaciones de los nervios periféricos / | Barral, Jean-Pierre | 09/12/2018   | 3198                             | 615.828 BAR       | Renovar (4 de 4 renovaciones restar |
| is sugerencias de co<br>Is listas                                     | mpra                      | Manipulaciones<br>de los nervios<br>periféricos |                                             |                     |              |                                  |                   | *                                   |
| rario de consul<br>o                                                  | Ita                       | - W                                             |                                             |                     |              |                                  |                   |                                     |
| L - V (15h-19h)<br>91 447 72 23 Ext:<br>C. Gaztambide 13              | 1040                      | Renovar seleccionado                            | s                                           |                     |              |                                  |                   |                                     |
| 28015 Madrid                                                          | um.es                     | Renovar todos                                   |                                             |                     |              |                                  |                   |                                     |
|                                                                       |                           |                                                 | iCal/ ice                                   |                     |              |                                  |                   |                                     |

- *RENOVACIONES EN LÍNEA*: si llega la fecha de devolución de un

libro que tienes prestado y necesitas tenerlo más tiempo puedes renovarlo pinchando en renovar y luego en renovar seleccionados.

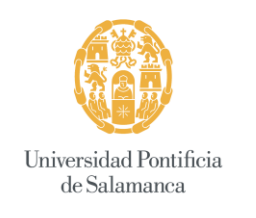

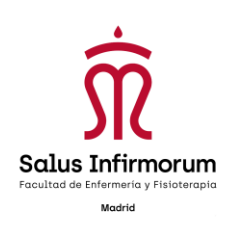

- *RESERVA DE LIBRO*: si quieres un libro que ya está prestado a otro usuario, puedes reservarlo para cuando esté disponible poder acceder a él. Una vez accedas al registro del libro pinchas en "<u>Hacer reserva</u>"

| iblioteca                        | × 🔀 Catálogo en línea Koha - Detalle:                       | × 🔥 Catálogo en línea Ko        | iha - Su bibli 🗙 🛛 🔥 Koha - Catálo | ogo - Detalles yara R 🗙 🕂  |                                                                                                    |                  |                                                                                                    |
|----------------------------------|-------------------------------------------------------------|---------------------------------|------------------------------------|----------------------------|----------------------------------------------------------------------------------------------------|------------------|----------------------------------------------------------------------------------------------------|
| → C 🔒 ht                         | tps://biblioteca.saluscampusdemadrid.com/cgi-b              | n/koha/opac-detail.pl?biblic    | number=10438                       |                            |                                                                                                    |                  |                                                                                                    |
| licaciones Para a                | cceder rápido a una página, arrástrala a esta barra de mai  | cadores. Importar marcadores al | iora                               |                            |                                                                                                    |                  |                                                                                                    |
|                                  |                                                             |                                 | SALAMANCA                          |                            | SALUS INFIRMORUM                                                                                                    |                  |                                                                                                    |
|                                  |                                                             |                                 | 5 SALAMAINCA                       |                            | Tell 91 447 72 23                                                                                                    |                  |                                                                                                    |
|                                  |                                                             |                                 |                                    |                            | Calle Gaztambide, 12 - 28015                                                                                                    | JAC              |                                                                                                    |
|                                  |                                                             |                                 |                                    |                            |                                                                                                    |                  |                                                                                                    |
| Buscar                           | Catálogo de biblioteca 🔹                                    |                                 |                                    |                            |                                                                                                    | Todas las biblic | otecas 🔻 Ir                                                                                                    |
|                                  |                                                             |                                 |                                    |                            |                                                                                                    |                  |                                                                                                    |
| jueda avanzada                   | a   Búsqueda de autoridad   Nube de etiquetas               |                                 |                                    |                            |                                                                                                    |                  |                                                                                                    |
| nicio - Detalles p               | ara: Rehabilitación ortopédica clínica :                    |                                 |                                    |                            |                                                                                                    |                  |                                                                                                    |
|                                  |                                                             |                                 |                                    |                            |                                                                                                    |                  |                                                                                                    |
| AL IN                            | 🛛 Vista normal 🖂 Vista MARC 🖻 Vista ISE                     | D                               |                                    |                            |                                                                                                    |                  | A Hacer reserva                                                                                                |
| 207                              | Rehabilitación ortopédica clín                              | ica : un enfoque ba             | asado en la evidencia              | / Charles E. Giangarra     | a, Robert C. Manske ; [colabo                                                                                                    | oradores,        | 📇 Imprimir                                                                                                    |
| HABILITACIÓN                     | David W. Altchek (et al)].                                  |                                 |                                    |                            |                                                                                                    |                  | 🏦 Guardar en sus listas                                                                                        |
|                                  | Por: Glangarra, Charles E 🔍.                                |                                 |                                    |                            |                                                                                                    |                  | 👻 Agregar a su carrito                                                                                         |
| HERT C. MANSKE<br>REINT BROTEMAN | Colaborador(es): Manske, Robert C 🔍   D                     | avid W. Altchek [col.] 🔍.       |                                    |                            |                                                                                                    |                  | Guardar registro -                                                                                             |
|                                  | Tipo de material: SLibro                                    |                                 |                                    |                            |                                                                                                    |                  | Más búsquedas 👻                                                                                                |
| or: Barcelona : El               | sevier, cop. 2018                                           |                                 |                                    |                            |                                                                                                    |                  |                                                                                                    |
| ción: 4ª ed.                     |                                                             |                                 |                                    |                            |                                                                                                    |                  | Compartir 🛐 in 📑 🖾 📴 🔮 twittear                                                                                |
| cripción: XX, 618                | p. ; il. col. y n. ; 28 cm.                                 |                                 |                                    |                            |                                                                                                    |                  |                                                                                                    |
| N: 978-84-9113-2                 | 59-2.                                                       |                                 |                                    |                            |                                                                                                    |                  |                                                                                                    |
| uetas de esta bibl               | intera: No hav atimistae de esta hibliotera nara este títul | Annanar etinuetae               |                                    |                            |                                                                                                    |                  |                                                                                                    |
| ininininin va                    | aloración media: 0.0 (0 votos)                              | . a rigregar enqueara           |                                    |                            |                                                                                                    |                  |                                                                                                    |
|                                  |                                                             |                                 |                                    |                            |                                                                                                    |                  |                                                                                                    |
| Existencias (                    | 1) Notas de título Comentarios (0)                          |                                 |                                    | _                          | _                                                                                                    |                  |                                                                                                    |
|                                  |                                                             |                                 |                                    |                            |                                                                                                    |                  |                                                                                                    |
| Tipo de item                     | <ul> <li>Ubicación actual</li> </ul>                        | Colección                       | Signatura                          | ♦ Copia número ♦ Esta      | do 💠 No <mark>l</mark> as 🔶 Fecha de vencimie                                                                                                    | nto 🗢            |                                                                                                    |
| Libro                            | Facultad de enfermería y fisioterapia Salus Infin           | norum Non-fiction               | 617.3 GIA (Navegar estanteria      | ) 1 Pres                   | ado Bylen estado 07/12/2018                                                                                                    |                  |                                                                                                    |
| ¥                                |                                                             |                                 |                                    |                            |                                                                                                    |                  |                                                                                                    |
|                                  |                                                             |                                 |                                    |                            |                                                                                                    |                  |                                                                                                    |
|                                  |                                                             |                                 |                                    |                            |                                                                                                    |                  |                                                                                                    |
| en Library: Not                  | found                                                       |                                 |                                    |                            |                                                                                                    |                  |                                                                                                    |
| olioteca.saluscamp               | usdemadrid.com/cgi-bin/koha/opac-reserve.pl?biblionum       | ber=10438                       |                                    | En Bernaria Be             | and a second state of the second state of the |                  | a de la contra de la formación y De la contra de la contra de la contra de la contra de la contra de la contra |
|                                  |                                                             |                                 | CENTRAL LINEAR CENTRAL             | East - Europare Echaña - C | www.w.intomacion.do.antipioc.v.Dontik                                                                                                    | Concension - D   | an de l'année de intermétion villeeumontaelé                                                                   |

Saldrá la siguiente pantalla y hay que pinchar en "confirmar reserva". Una vez hecha la reserva podrás comprobarla en el apartado "Su resumen"

|              | 🛒 Carrito 🕤 📰 Listas           |                                          |                                                                                        | 🏴 Idiomas 👻                                                                                                    | Ms Tamara Gutiérrez Oliver Hi | storial de búsqueda 🗙 |
|--------------|--------------------------------|------------------------------------------|----------------------------------------------------------------------------------------|----------------------------------------------------------------------------------------------------|-------------------------------|-----------------------|
|              |                                |                                          | Universidad Pontificia<br>de Salamanca                                                 | Facultad de Enfermería y Fisioterapia<br>SALUS INFIRMORUM<br>Telf. 91 447 72 23<br>Calle Gaztambide, 12 - 28015 | Û                             |                       |
| Buscar       | Catálogo de biblioteca 🔻       |                                          |                                                                                        | ٦ [                                                                                                    | odas las bibliotecas 🔹 🖡      |                       |
| ada avanzada | a   Búsqueda de autoridad   Nu | e de etiquetas                           |                                                                                        |                                                                                                    |                               |                       |
| o Reservand  | do                             |                                          |                                                                                        |                                                                                                    |                               |                       |
|              |                                | Confirmar reservas para: Tar             | nara Gutiérrez Oliver (77450)                                                          |                                                                                                    |                               |                       |
|              |                                | Hacer una reserva de<br>Lugar de retiro: | Rehabilitación ortopédica clínica : , por Giangari<br>Facultad de enfermería y fisio • | ra, Charles E.                                                                                                  |                               |                       |
|              |                                | Mostrar más opciones                     |                                                                                        |                                                                                                    |                               |                       |
|              |                                |                                          |                                                                                        |                                                                                                    |                               |                       |
|              |                                | Confirmar reserva                        |                                                                                        |                                                                                                    |                               |                       |
|              |                                |                                          |                                                                                        |                                                                                                    |                               |                       |
|              |                                |                                          |                                                                                        |                                                                                                    |                               |                       |
|              |                                |                                          |                                                                                        |                                                                                                    |                               |                       |
|              |                                |                                          |                                                                                        |                                                                                                    |                               |                       |
|              |                                |                                          |                                                                                        |                                                                                                    |                               |                       |
|              |                                |                                          |                                                                                        |                                                                                                    |                               |                       |

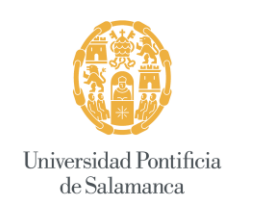

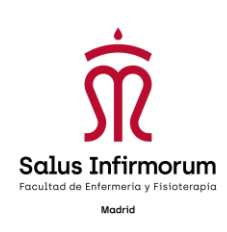

- <u>Sus detalles personales</u>: permite visualizar los datos y actualizarlos enviando pedido de actualización.
- <u>Cambie su contraseña:</u> se recomienda, por mayor seguridad de la cuenta cambiar la contraseña la primera vez que entréis en el OPAC.
- <u>Su historial de búsqueda:</u> permite revisar los libros que has buscado en el catalogo
- <u>Su historial de lectura</u>: permite revisar los libros que se han tenido prestados:

| 🖞 Biblioteca 🗙 👔 Cata                                                                      | álogo en Tinea Koha - Su hist: x 👔 Catálogo en Tinea Koha - Su bibl: x 🛐 Koha - Catálogo - Detalles para i x 🕂 |              |                                  |
|--------------------------------------------------------------------------------------------|----------------------------------------------------------------------------------------------------|--------------|----------------------------------|
| ← → C 🔒 https://biblioteca.saluscam                                                        | npusdemadrid.com/cgi-bin/koha/opac-readingrecord.pl                                                            |              | ☆ ⊖ :                            |
| Aplicaciones Para acceder rápido a una página, a                                           | arristrala a esta barra de marcadores. Importar marcadores ahora                                               |              |                                  |
| Suresumen                                                                                  | Historial de préstamos                                                                                         |              | •                                |
| Sus multas                                                                                 | Ordenar por fecha                                                                                              |              |                                  |
| Sus detailes personales                                                                    | Mostrando últimos 50 ejemplares. Mostrar todos los ejemplares                                                  |              |                                  |
| Sus etiquetas                                                                              | Titulo                                                                                                    | Tipo de item | Signatura o Fecha o              |
| cambie su contraseña                                                                       | Manipulaciones de los nervios periféricos / Barral, Jean-Pierre                                                | Libro        | 615.828 BAR (Prestado)           |
| Su historial de búsqueda                                                                   |                                                                                                    |              |                                  |
| Su historial de lectura                                                                    | and a second second                                                                                            |              |                                  |
| Sus sugerencias de compra                                                                  | Manipulaciones<br>de los nervios<br>perifericos                                                                |              |                                  |
| Sus listas                                                                                 |                                                                                                    |              |                                  |
| Horario de consulta                                                                        |                                                                                                    |              |                                  |
| ©<br>L-V(15h-19h)                                                                          | Manual de bioquímica : Karlson, P.                                                                             | Litro        | 577.1(075.8) KAR 10/10/2018      |
| <ul> <li>91 447 72 23 Ext:1040</li> <li>C. Gaztambide 12</li> <li>20045 Marketd</li> </ul> | Alergias medicamentosas : Kerp, L.                                                                             | Libro        | 615.2 KER 03/05/2018             |
| bibliotece@salusinfirmorum.es                                                              | Nelson,tratado de Pediatría / Behman, Richard E.                                                               | Libro        | 616-053.2 BEH 14/02/2018         |
|                                                                                            | Atlas de anatomia humana. Vol.1, Cabeza, cuello y extremidades superiores Sobotta, Johannes                    | Libro        | 611.01 SOB Vol.1 08/02/2018      |
|                                                                                            | Naveos retos en la prevención de la obesidad : Monero Megias, Sucana                                           | Libro        | 6132 MON 11/122017               |
|                                                                                            |                                                                                                    |              |                                  |
| 💿 📀 📋 💿 🔗                                                                                  |                                                                                                    |              | ES 💊 📴 🏴 🗂 🌜 16/26<br>10/10/2018 |

- <u>Sus sugerencias de compra:</u> permite a los usuarios hacer sugerencias de nuevas adquisiciones de libros o revistas.
- <u>Salir:</u> para salir del OPAC, dirigirse a la parte superior derecha de la página y pinchar en Salir:\_\_\_\_\_

| <i>koha </i> ♥ Carrito - ≣ Lista                                                                                                    | 35                                                                                                    | er, tropartar marcanaria an                                                                              |                                    |                                                        |                                                    | F Idiom                                                                           | as ::                      | Ms Tamara Gutiérrez Oliver Historial                                | de búsqueda 🔹 🗧                                                                                                    |
|----------------------------------------------------------------------------------------------------|----------------------------------------------------------------------------------------------------|----------------------------------------------------------------------------------------------------|------------------------------------|--------------------------------------------------------|----------------------------------------------------|-----------------------------------------------------------------------------------|----------------------------|---------------------------------------------------------------------|----------------------------------------------------------------------------------------------------|
|                                                                                                    |                                                                                                    | UN DE                                                                                                    | riversidad Pontificia<br>Salamanca |                                                        | Facultad de E<br>SALU<br>Tel<br>Calle Ga           | nfermería y Fisioter<br>IS INFIRMORUM<br>If. 91 447 72 23<br>ztambide, 12 - 28015 | <b>1</b>                   |                                                                     |                                                                                                    |
| Buscar Catálogo de biblioteca •                                                                                                    |                                                                                                    |                                                                                                    |                                    |                                                        |                                                    |                                                                                   | Todas las bibli            | otecas •                                                            |                                                                                                    |
| ueda avanzada   Búsqueda de autondad   N                                                                                                    | Nube de etiquetas                                                                                                    |                                                                                                    |                                    |                                                        |                                                    |                                                                                   |                            |                                                                     |                                                                                                    |
| Icio Tamara Outémez Oliver Su resumen                                                                                                    |                                                                                                    |                                                                                                    |                                    |                                                        |                                                    |                                                                                   |                            |                                                                     |                                                                                                    |
| resumen                                                                                                    | Hola, Tamara Gu                                                                                                    | utiérrez Oliver                                                                                          |                                    |                                                        |                                                    |                                                                                   |                            |                                                                     |                                                                                                    |
|                                                                                                    |                                                                                                    |                                                                                                    |                                    |                                                        |                                                    |                                                                                   |                            |                                                                     |                                                                                                    |
| as multas                                                                                                    | Haga clic aqui si usted                                                                                                    | d no es Ms Tamara Gutie                                                                                  | arrez Oliver                       |                                                        |                                                    |                                                                                   |                            |                                                                     |                                                                                                    |
| e multas<br>e detalles personales                                                                                                    | Prestado (1)                                                                                                    | d no es Ms Tamara Gutie<br>Reservas (1)                                                                  | mez Oliver                         |                                                        |                                                    |                                                                                   |                            |                                                                     |                                                                                                    |
| ue multas<br>us detalles personales<br>us obquotas                                                                                                    | Prestado (1) F<br>1 Ejemplar(es) p                                                                                                    | Reservas (1) prestado(s)                                                                                 | mez Oliwer                         | a Autor                                                | <ul> <li>Devolución</li> </ul>                     | Cádlao de barras                                                                  | Elematura                  | ✓ Renovar sale                                                      | namatins 🖏 Renovar Indes                                                                                                    |
| ia multas<br>a detalles personales<br>al otquotás<br>mble su contrasoña                                                                                                    | Prestado (1) 1<br>1 Ejemplar(es) p                                                                                                    | d no es Ms Tamara Gutie<br>Reservas (1)<br>prestado(s)<br>Titulo<br>Manimulaciones d                     | te los pervios periférions /       | Autor     Barral Jean,Pierre                           | Devolución     O9/12/2018                          | Código de barras                                                                  | Signatura 1                | Renovar     Renovar     Renovar                                     | Multas +                                                                                                    |
| e multas<br>a detalles personales<br>al objuotas<br>mblo su contrasofía<br>i historial de búsqueda .                                                                                                    | Prestado (1)                                                                                                    | d no es Ms Tamara Gutie<br>Reservas (1)<br>prestado(s)<br>Titulo<br>Manipulaciones d                     | de los nervios periféricos /       | • Autor<br>Barral, Jean-Pierre                         | <ul> <li>Devolución</li> <li>09/12/2018</li> </ul> | Código de barras                                                                  | Signatura 1<br>615.828 BAR | Renovar     Renovar (4 de 4 renovaciones restantes)                 | Multas *<br>No                                                                                                    |
| ia detallas personales.<br>ia detallas personales.<br>ini otgales<br>inibe su contracelha<br>Initiativa de toloqueda<br>u historial de lectura                                                                                                    | Prestado (1)                                                                                                    | d no es Ms Tamara Guté<br>Reservas (1)<br>prestado(s)<br>Titulo<br>Manipulaciones d                      | de los nervios periféricos /       | Autor Barral, Jean-Pierre                              | <ul> <li>Devolución</li> <li>09/12/2018</li> </ul> | Código de barras                                                                  | Signatura 1<br>615.828 BAR | Renovar     Renovar (4 de 4 renovaciones restantes)                 | natamatins 🖏 Removal Andres<br>Multas e<br>No                                                                                                    |
| ia mulatan<br>ia datatakan<br>ia datatatan<br>ia detauratan<br>in belarita die biospuedia<br>in belarita die biospuedia<br>in belarita die biospuedia                                                                                                    | Haga cit. aqui si usted<br>Prestado (1)                                                                                                    | d no es Ms Tamara Gulié<br>Reservas (1)<br>prestado(s)<br>Titulo<br>Manipulaciones d                     | de los nervios periféricos /       | Autor     Barral, Jean-Pierre                          | e Devolución .<br>Os/12/2018                       | Código de barras     1                                                            | Signatura 1<br>615.828 BAR | Renovar Renovar (4 de 4 renovaciones restantes)                     | Multas *<br>No                                                                                                    |
| n mutas<br>da datalite postos<br>mbos ou contraseña<br>hostorial de Norgueda<br>hustorial de tectura<br>e upgenencia de compra<br>te latea                                                                                                    | Haga cit. aqui si usted Prestado (1) I Ejemplar(es) p                                                                                                    | d no es Ms Tamara Gulié<br>Reservas (1)<br>prestado(s)<br>Titulo<br>Manipulaciones o                     | de los nervios periféricos /       | • Autor<br>Barral, Jean-Pierre                         | e Devolución .<br>09/12/2018                       | Código de barras                                                                  | Signatura 1<br>615.828 BAR | Renovat     Renovationes restantes)                                 | Multas 4, Manurar Index e<br>Multas e<br>No                                                                                                    |
| na multas<br>na destabilita personalitas<br>de despositas<br>horbos sua contrasanta<br>horbos da de techara<br>a sugarenecias da compra<br>a sugarenecias da compra<br>portanta                                                                                                    | Haga (ic appl st usted<br>Prestado (1)<br>1 Ejemplar(es) p<br>The state of the state of the state of | d no es Ma Tamara Gude<br>Reservas (1)<br>prestado(s)<br>Titulo<br>Manipulaciones d                      | rrez Daver                         | <ul> <li>Autor</li> <li>Barral, Jean-Pierre</li> </ul> | Devolución     09/12/2018                          | Código de barras     158                                                          | Signatura 1<br>615 828 BAR | Renovar     Renovar     (4 de 4 renovaciones restantes)             | Multas «<br>No                                                                                                    |
| a nutara<br>a detailes personales.<br>a detailes personales.<br>Intoines de consessita<br>Intoines de tectura<br>a segererentes de Compra<br>a segererentes de Compra<br>a segererentes de Compra<br>a telas:<br>Compra<br>Compra | Prestado (1)                                                                                                    | d no es Ma Tamara Gude<br>Reservas (1)<br>prestado(s)<br>Titulo<br>Manipulaciones d                      | arraz Daver                        | Autor Barral, Jean-Pierre                              | Devolución     09/12/2018                          | Código de barras     198                                                          | Signatura 1<br>615.828 BAR | Renovar     Renovar     Genovar     (4 de 4 nenovaciones reatantes) | Annual and Annual Annual A<br>Annual Annual Annual Annual Annual Annual Annual Annual Annual Annual Annual Annual Annual Annual Annual Annua |
| an mulas<br>an defailes personales<br>an defailes de la contrasante<br>inclusion de la contrasante<br>inclusion de la contrasante<br>inclusion de la contrasante<br>an indexe contrasante<br>an indexe contrasante<br>and contrasante<br>contrasante<br>contrasante                                                                                                    | Renovar selecció                                                                                                    | d no es Ma Tamara Guide<br>Reservas (1)<br>orrestado(s)<br>Truko<br>Manipulaciones d<br>Manipulaciones d | de los nerrios periféricos /       | Autor Bernal, Jean-Pierre                              | Devolución     Osi12/2018                          | Código de barres     1                                                            | Signatura e                |                                                                     | Muttas •<br>No                                                                                                    |

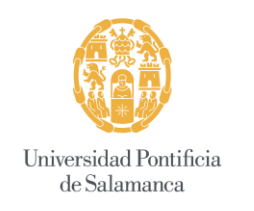

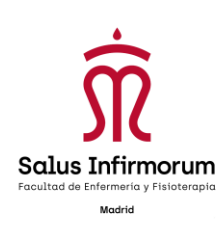

# 5. ACCESO REMOTO A LOS RECURSOS ELECTRÓNICOS UPSA

Para acceder a los recursos electrónicos que nos ofrecen desde la UPSA hay que pinchar en el siguiente enlace: <u>www.upsa.es</u>

Aparecerá está pantalla y tenemos que pinchar en el apartado Investiga e innova

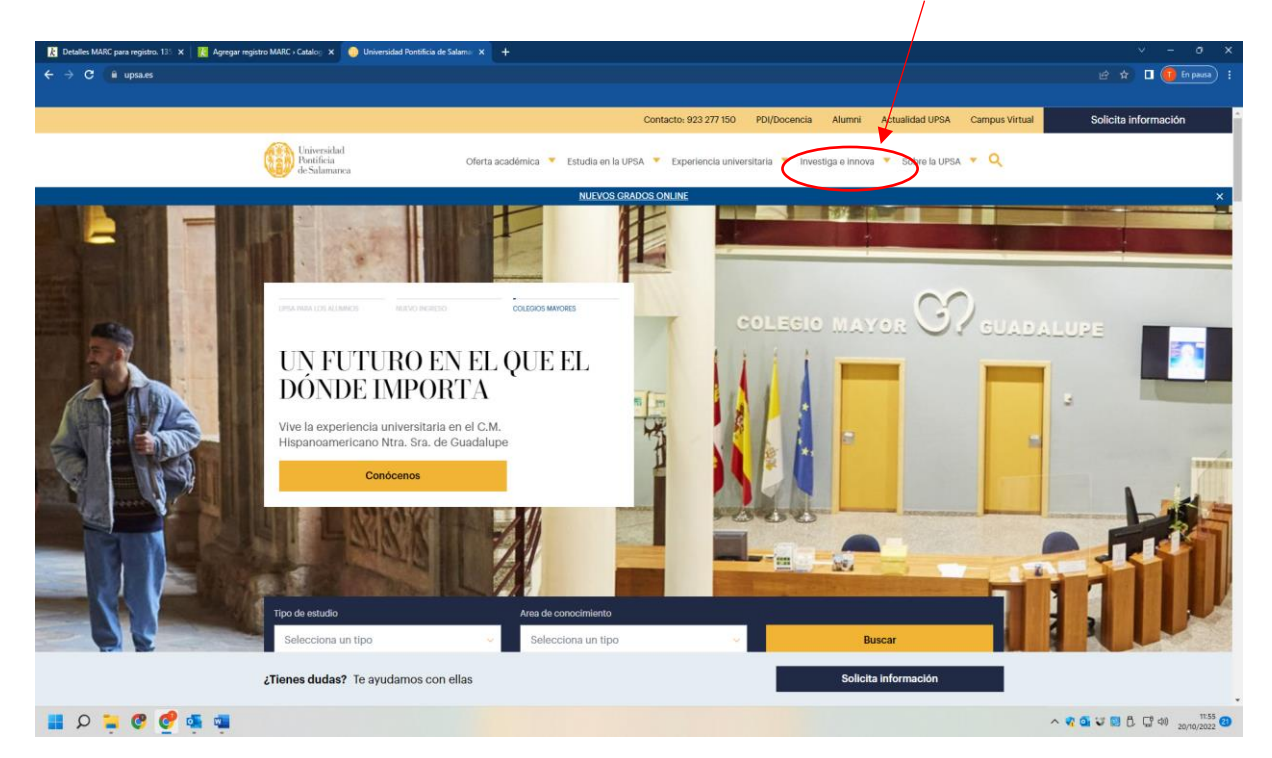

#### **Biblioteca**

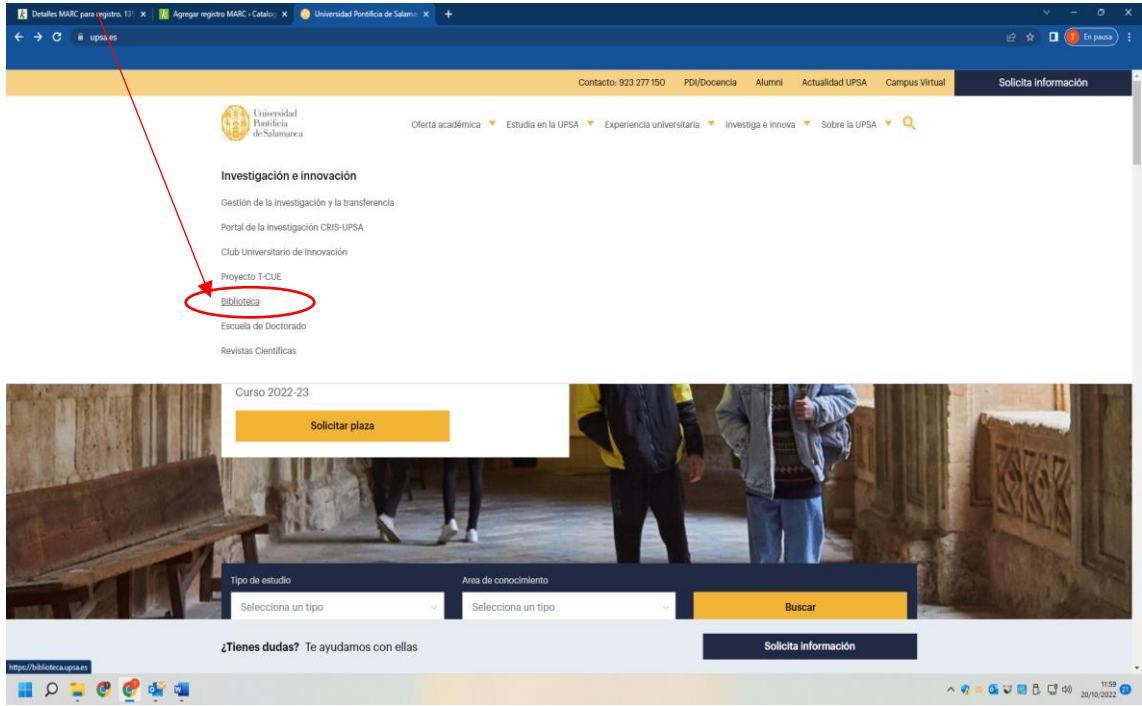

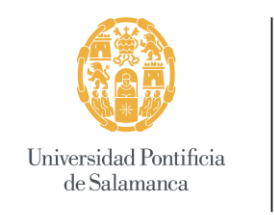

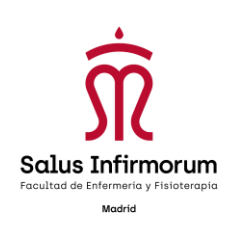

#### Al pinchar nos aparecerá esta pantalla y tenemos que entrar en "Acceso Remoto":

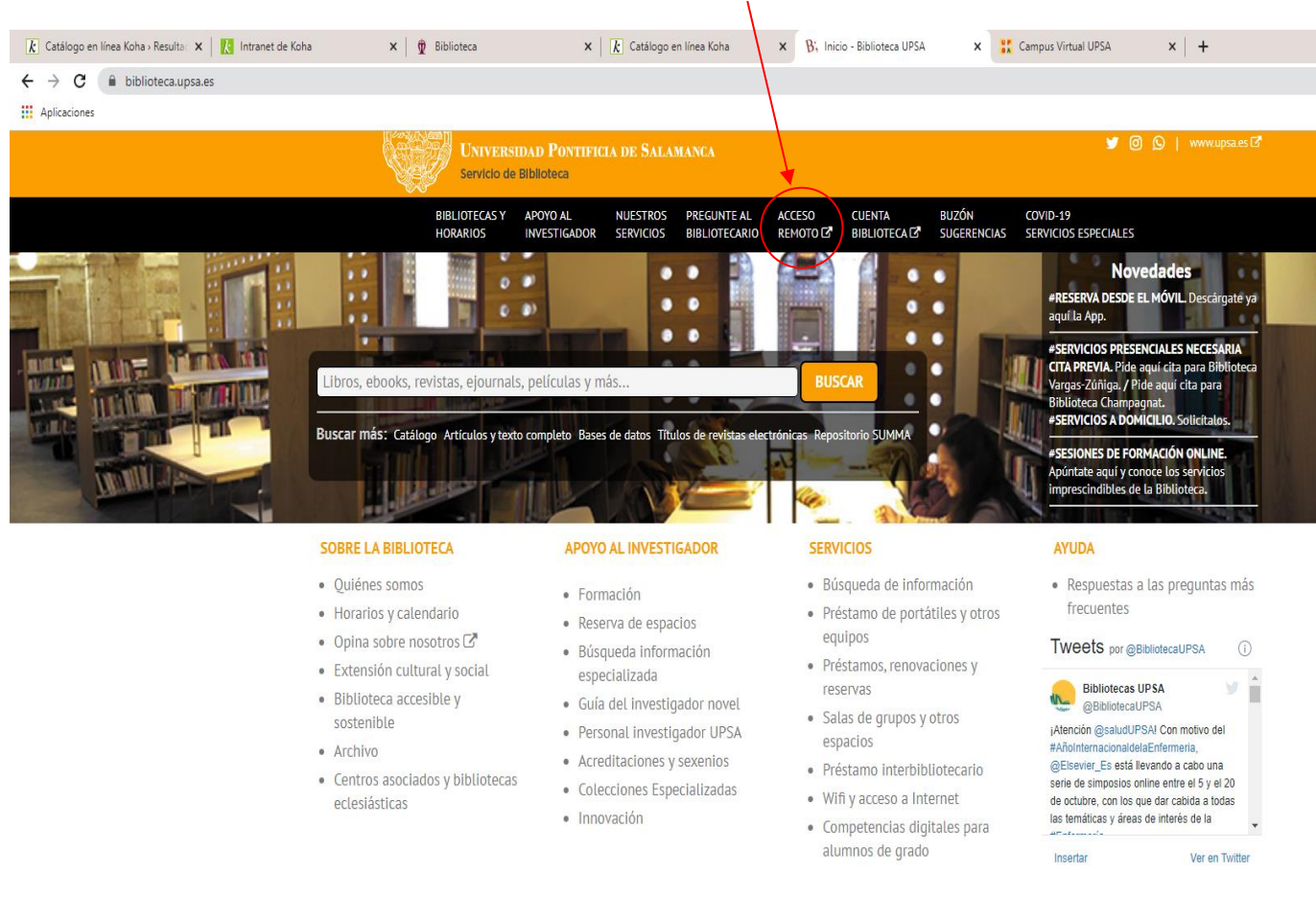

Servicio de Biblioteca y Archivo de la Universidad Pontificia de Salamanca 💿 2017 | biblioteca@upsa.es - 📞 923 277 118 - 🎔 🙆 😒

🔳 🔎 💽 🌍 🐂 🔇 💵

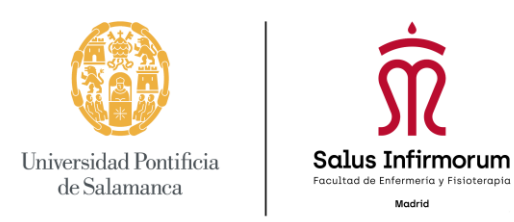

Nos aparecerá esta pantalla, en la que tenemos que introducir el nombre de usuario y contraseña que han asignado desde la UPSA para cada usuario:

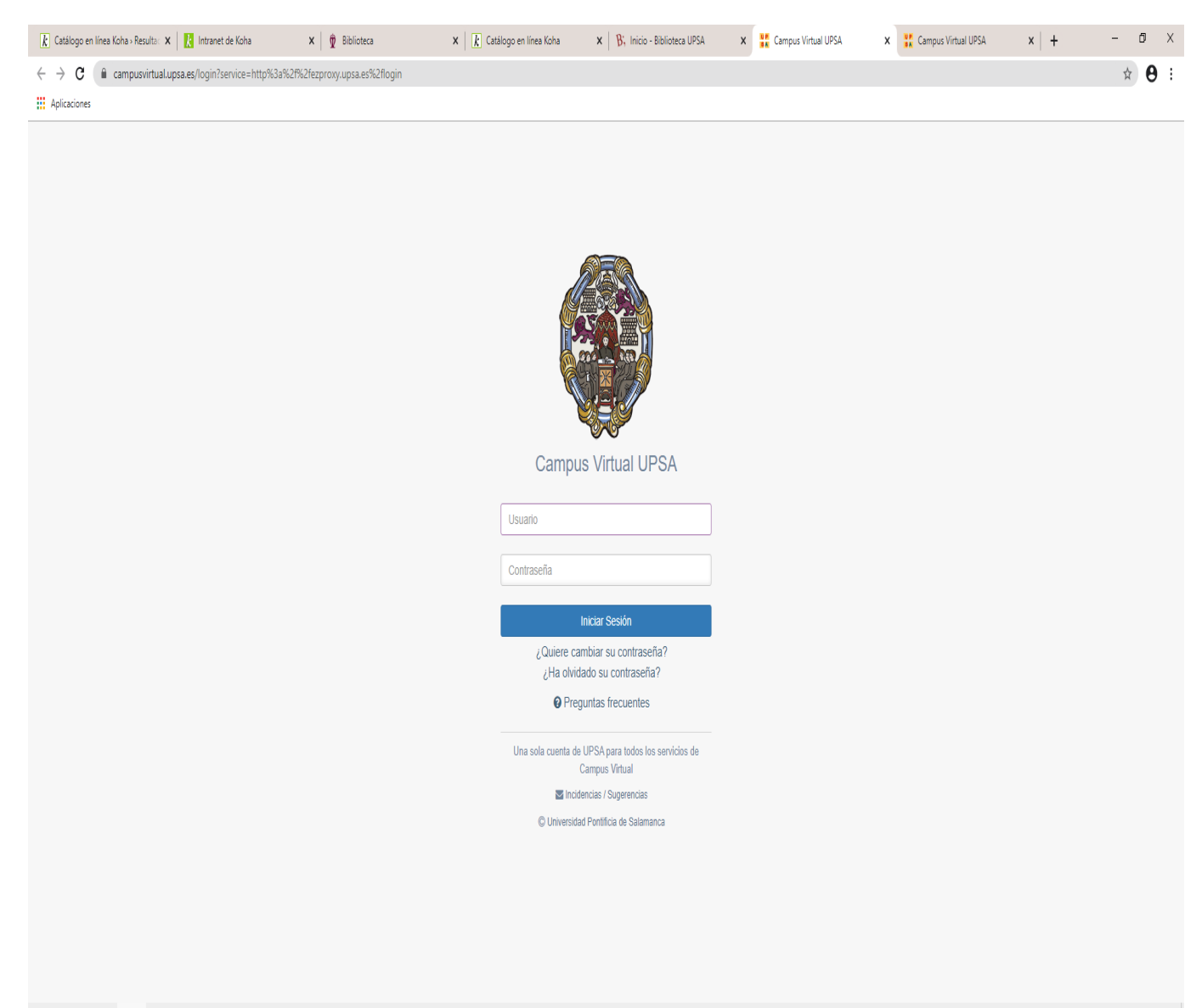

#### Ħ 🔎 💽 🏮 🐂 🔇 🔯 🖤

^ d× 捉 🔂 🔈 📀 🖪 🔮 13:06 05/10/2020 😽

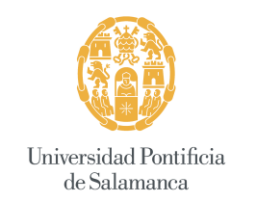

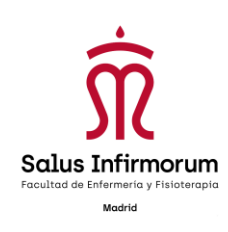

Accedemos a esta página, con las siguientes Bases de Datos:

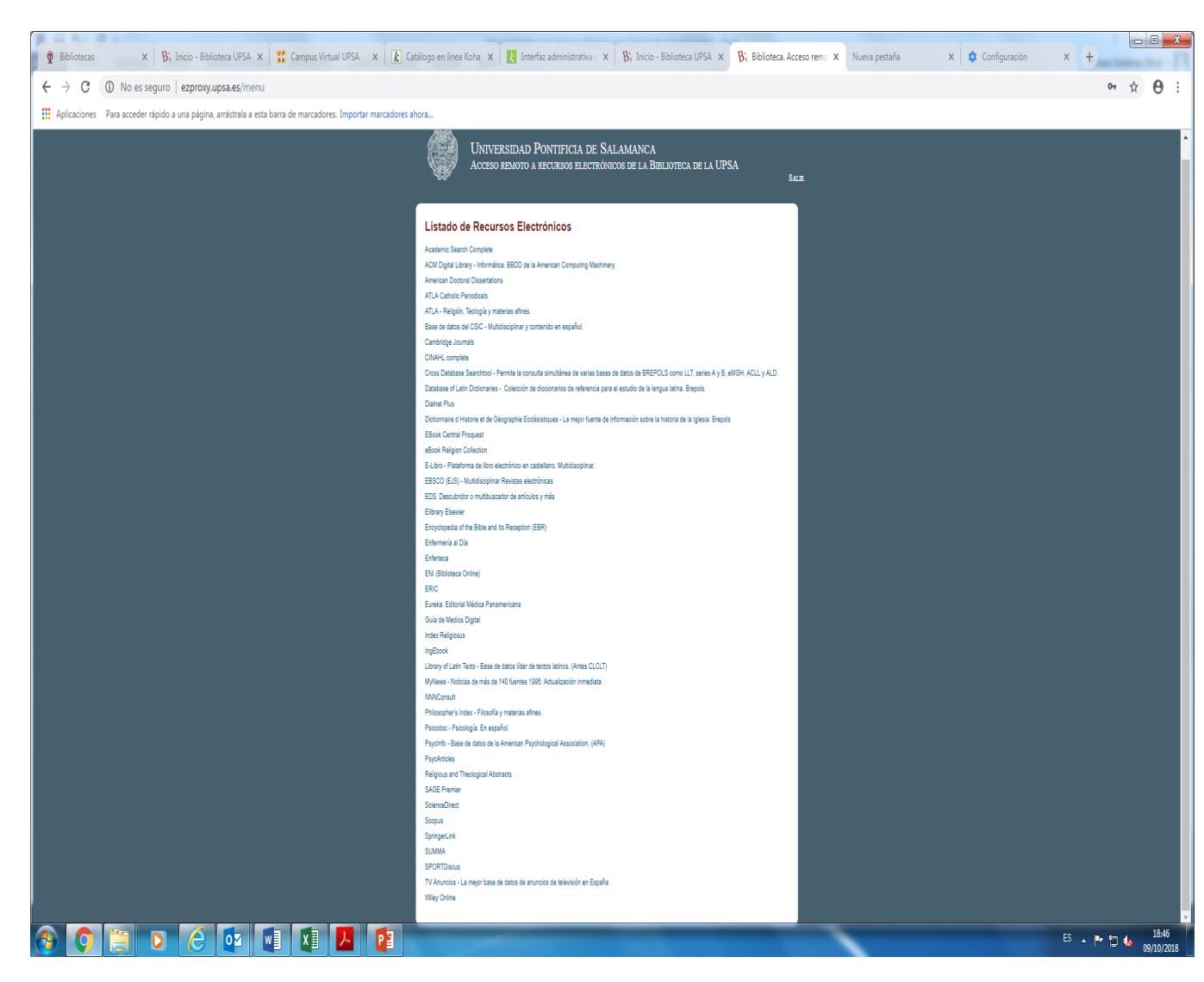

Tenemos acceso a una gran variedad de artículos de revistas a texto completo y libros electrónicos que se pueden leer en línea.